## "第二课堂成绩单"信息管理系统操作指

## 南——学生端

一、账号认证

**第一步:** 在微信 – 通讯录 – 公众号 – "+",搜 索"第二课堂成绩单"并关注服务号。或者使用微 信"扫一扫"扫描下方的二维码关注"第二课堂成 绩单"服务号。

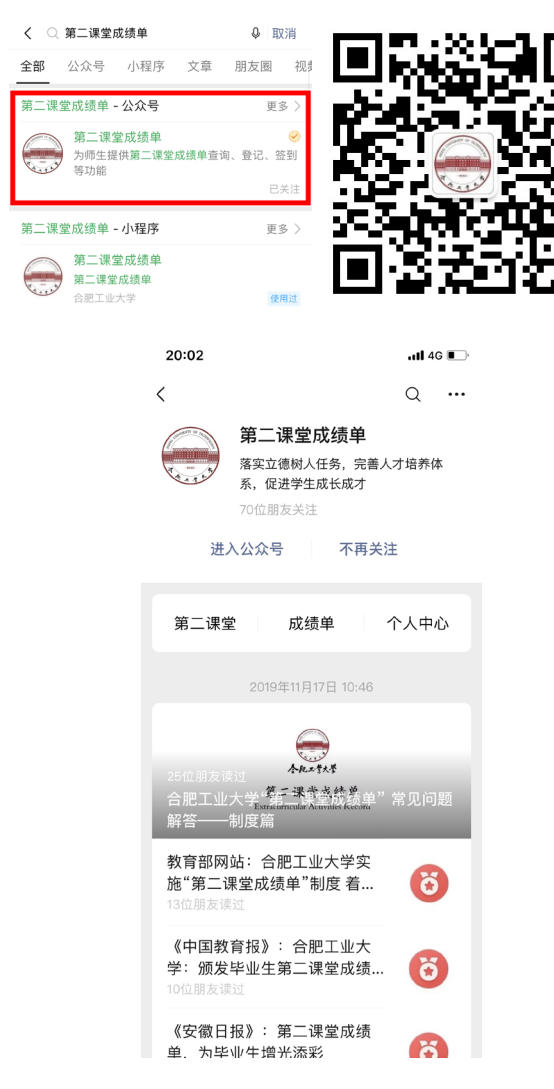

**第二步:**进入"第二课堂成绩单"服务号,点 击底部功能栏中的"第二课堂"。

**第三步:**输入学号和密码(默认密码为学号的 后六位,登录后请及时更改)。

第四步:选择感兴趣的标签,提交后打开主页。

#### 二、修改密码

打开"个人中心"页面,点击"密码修改"后 输入原密码和新密码(新密码输入两次)。默认密 码为学号的后六位,建议首次登录后在修改密码页 面修改个人密码以防个人信息泄露、丢失。

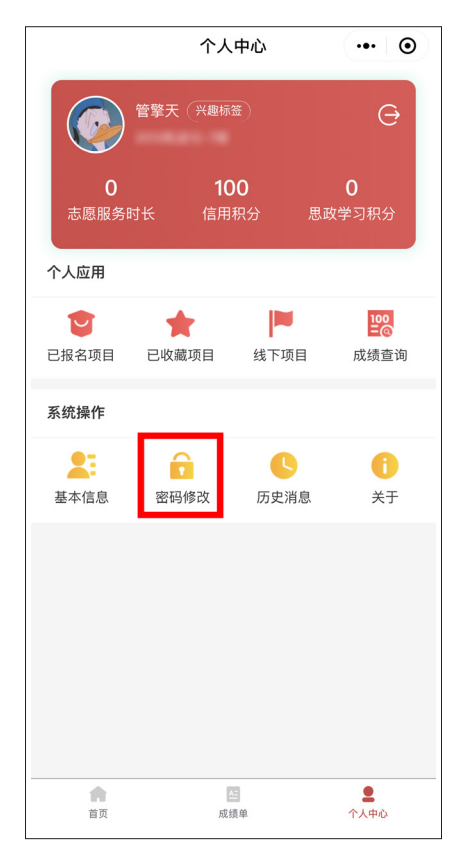

| 10:54 -                                                                                                    |                                                                                                    |                                                | .⊪ ? ■                                                                                                    | 19:40                                                                                                    |                                                                                                    |                                                     | .11 4G 🔳                                                                                                    |
|----------------------------------------------------------------------------------------------------|----------------------------------------------------------------------------------------------------|------------------------------------------------|----------------------------------------------------------------------------------------------------|----------------------------------------------------------------------------------------------------|----------------------------------------------------------------------------------------------------|-----------------------------------------------------|----------------------------------------------------------------------------------------------------|
|                                                                                                    | 首页                                                                                                    | Ī                                              | ••• •                                                                                                    |                                                                                                    | ī                                                                                                    | 皆而                                                  |                                                                                                    |
|                                                                                                    | 7                                                                                                    |                                                | F                                                                                                    |                                                                                                    |                                                                                                    |                                                     |                                                                                                    |
| 思政学习                                                                                                    | 体育健身                                                                                                    | 科技创新                                           | 选修模块                                                                                                    |                                                                                                    | 7.                                                                                                    |                                                     | E                                                                                                    |
|                                                                                                    |                                                                                                    |                                                |                                                                                                    | 思政学习                                                                                                    | 体育健身                                                                                                    | 科技创新                                                | 选修模块                                                                                                    |
| 通知公告                                                                                                    | 東北公元                                                                                                    | 关注的人                                           | 地行棒                                                                                                    |                                                                                                    |                                                                                                    |                                                     | 8                                                                                                    |
| ())                                                                                                    | 20,2,40,5                                                                                                    | J(1203)(                                       | 3113 12                                                                                                    | 通知公告                                                                                                    | 获奖公示                                                                                                    | 关注的人                                                | 排行榜                                                                                                    |
| 推荐                                                                                                    | 报名中 已结束                                                                                                    | 精品项目                                           | 热度◆ 恸                                                                                                    | =>>                                                                                                    | 20200                                                                                                    |                                                     |                                                                                                    |
|                                                                                                    | altrace                                                                                                    |                                                |                                                                                                    | 推荐                                                                                                    | 坦夕山 □4                                                                                                    | ±击 襟島頂E                                             | 1.200 ▲ 410                                                                                                    |
| 1                                                                                                    | 》□□□□□□□□□□□□□□□□□□□□□□□□□□□□□□□□□□□□                                                                                                    | 3中                                             | 0/5                                                                                                    | J#1 <del>7</del> 1                                                                                                    |                                                                                                    |                                                     |                                                                                                    |
|                                                                                                    | 王办: 合肥<br>承办: 团委                                                                                                    | 工业大学                                           |                                                                                                    | and the second second                                                                                                    | 開日 日本 日本 日本 日本 日本 日本 日本 日本 日本 日本 日本 日本 日本                                                                      | ₩ 新媒体文化节<br>H大赛                                     | 登新媒体创意产                                                                                                    |
| 社团活动                                                                                                    | 截至: 2019                                                                                                    | 9–11–19                                        | 10                                                                                                    |                                                                                                    | 筛                                                                                                    | 选条件                                                 |                                                                                                    |
| and the second                                                                                                    | "分享家国<br>义演讲比考                                                                                                    | 故事,传颂中国<br>§                                   | 目精神"爱国主                                                                                                    | 校区                                                                                                    | 机械工程学院                                                                                                    |                                                     |                                                                                                    |
|                                                                                                    | <ul> <li>         人法报名     </li> <li>         主办:电气     </li> </ul>                                                                                                    | 3中<br>与自动化工程学                                  | 22/90<br>院                                                                                                    | 部门院系                                                                                                    | 电气与自动化                                                                                                    | 工程学院                                                |                                                                                                    |
| 文艺活动                                                                                                    | ···· 康办: 电气<br>截至: 2015                                                                                                    | 与自动化工程学<br>9-11-19                             | 院<br>★1                                                                                                    | 模块                                                                                                    | 材料科学与工                                                                                                    | 程学院                                                 |                                                                                                    |
|                                                                                                    |                                                                                                    |                                                |                                                                                                    |                                                                                                    | 计算机与信息                                                                                                    | 学院(人工智能                                             | 学院)                                                                                                    |
|                                                                                                    |                                                                                                    |                                                |                                                                                                    |                                                                                                    | 土木与水利工                                                                                                    | 程学院                                                 |                                                                                                    |
|                                                                                                    |                                                                                                    |                                                |                                                                                                    |                                                                                                    | 化学与化工学                                                                                                    | 院                                                   |                                                                                                    |
|                                                                                                    |                                                                                                    |                                                |                                                                                                    | 雷辛                                                                                                    | F20年2年                                                                                                    | 8-                                                  |                                                                                                    |
| ń                                                                                                    | <u>A5</u>                                                                                                    |                                                | 2                                                                                                    | 里,                                                                                                    | 1949.225                                                                                                    | 31E /                                               | 小结米                                                                                                    |
| 首页                                                                                                    | 成绩利                                                                                                    | 2                                              | 个人中心                                                                                                    | 首页                                                                                                    | 1                                                                                                    | 成绩单                                                 | ▲<br>个人中心                                                                                                    |
|                                                                                                    |                                                                                                    |                                                |                                                                                                    |                                                                                                    |                                                                                                    |                                                     |                                                                                                    |
| 10:54 🛪                                                                                                    | ,                                                                                                    |                                                | .ul 🗢 🖿                                                                                                    | 10:47 <b>-</b>                                                                                                    |                                                                                                    |                                                     | 🕈 🖿                                                                                                    |
| 10:54 <del>√</del><br><                                                                                                    | ,<br>项目                                                                                                    | 1                                              | .ıl ≎ ■<br>()                                                                                                    | 10:47 <b>-</b><br><                                                                                                    | 1                                                                                                    | 项目                                                  | .⊪ ≎ ■)<br>⊙                                                                                                    |
| 10:54 ∜<br>く<br>测试项目                                                                                                    | ,<br>项目                                                                                                    | 1                                              | ♥■<br>●                                                                                                    | 10:47 <b>イ</b><br>く<br>测试项目                                                                                                    | I                                                                                                    | 项目                                                  | O                                                                                                    |
| 10:54 <del>ペ</del><br>く<br><b>測试项目</b><br>发布日期:                                                                                                    | ,<br>项目<br>2019-11-18 10:47:42                                                                                                    | 1                                              | ⊙                                                                                                    | <b>10:47 イ</b><br>く<br>測试项目<br><sup>发布日期:21</sup>                                                                                                    | <b>]</b><br>019–11–18 10:41                                                                                    | <b>项目</b><br>7:42                                   | ••• 0                                                                                                    |
| 10:54 A<br>く<br>測试项目<br>发布日期:<br>项目类型:                                                                                                    | ,<br>项目<br>2019-11-18 10:47:42                                                                                                    | 1                                              | <b></b>                                                                                                    | 10:47 <b>イ</b><br>く<br>別试项目<br>发布日期:22<br>项目类型:                                                                                                    | 019–11–18 10:4.                                                                                                | <b>项目</b><br>7:42                                   | <ul> <li></li> <li></li>     &lt;</ul>                                                                                                    |
| 10:54 m<br>く<br>測试项目<br>发布日期:<br>项目类型:<br>项目模块:                                                                                                    | ,<br>近日<br>2019-11-18 10:47:42                                                                                                    | 1                                              | <ul> <li></li> <li></li>     &lt;</ul>                                                                                                    | 10:47 <b>イ</b><br>く<br>測试项目<br>发布日期:22<br>项目类型:<br>项目模块:                                                                                                    | <b>1</b><br>019–11–18 10:47                                                                                    | <b>项目</b><br>7:42                                   | <ul> <li></li> <li></li>     &lt;</ul>                                                                                                    |
| 10:54 f<br>く<br>測试项目<br>发布日期:<br>项目类型:<br>项目模块:<br>项目模块:                                                                                                    | ,<br>2019—11—18 10:47:42                                                                                                    | 组织备                                            |                                                                                                    | 10:47 イ<br>く<br>測试项目<br>发布日期:22<br>项目类型:<br>项目类型:<br>项目模块:<br>项目表示式:                                                                                                    | 1<br>019–11–18 10:47                                                                                           | <b>项目</b><br>7:42<br>组织者                            | <ul> <li>・・・・・・・・・・・・・・・・・・・・・・・・・・・・・・・・・・・・</li></ul>                                                                                                    |
| 10:54 ペ<br>く<br>測试项目<br>发布日期:<br>项目类型:<br>项目类型:<br>项目表型:<br>项目表型:<br>正<br>の单位:                                                                                                    | ,<br>近日<br>20191118 10:47:42                                                                                                    | 组织备                                            |                                                                                                    | 10:47 イ<br>く<br>測试项目<br>发布日期:22<br>项目类型:<br>项目类型:<br>项目形式<br>立本の单位:                                                                                                    | )<br>019–11–18 10:47                                                                                           | <b>项目</b><br>7:42<br>组织{                            | ・・・・・・・・・・・・・・・・・・・・・・・・・・・・・・・・・                                                                                                    |
| 10:54 ペ<br>く<br>測试项目<br>发布日期:<br>项目模型:<br>项目構築式:<br>主办单位:<br>报名时间:                                                                                                    | ,<br>项目<br>20191118 10:47:42                                                                                                    | 组织备<br>2019-11-18 至                            | .1                                                                                                    | 10:47 <b>イ</b><br>く<br>測试项目<br>发布日期:22<br>项目美型:<br>项目手業型:<br>項目形形位:<br>承办単位位:<br>报名时间:                                                                                                    | )<br>019–11–18 10:43                                                                                           | <b>项目</b><br>7:42<br>组织 <del>{</del><br>2019-11-18  | ・・・・・・・・・・・・・・・・・・・・・・・・・・・・・・・・・・・・                                                                                                    |
| 10:54 4<br>/ 测试项目       发布日期:       项目类型:       项目表现:       重目影响:       水外单位:       报名时面:                                                                                                    | ,<br>项目<br>2019-11-18 10:47:42<br>図明人数:                                                                                                    | 组织备<br>2019-11-18 至                            | .1                                                                                                    | 10:47 イ<br>く<br>測试项目<br>发布日期:21<br>项目类型:<br>项目类型:<br>项目操兵:<br>項目操兵:<br>項目操兵:<br>章小单位:<br>报名(数/限<br>报名(数)(限                                                                                                    | 1019-11-18 10:4:                                                                                               | <b>项目</b><br>7:42<br>组织 <del>{</del><br>2019-11-18; | I       音通项目     社団活动     香薬社団活动     香薬社団活动     香薬社団活动     香薬工业大学     团委     至 2019-11-19     4 / 5                                                                                                    |
| 10:54 4<br>/ 测试项目       发布日期:       项目类型:       项目类型:       项目形单位:       报名时间:       报名时间:                                                                                                    | ,<br>2019-11-18 10:47:42<br>2019-11-18 10:47:42<br>2<br>2<br>2<br>2<br>2<br>2<br>2<br>2<br>2<br>2<br>2<br>2<br>2<br>2<br>2<br>2<br>2<br>2                                                                                                    | 组织备<br>2019-11-18 至                            | ・1 マ ■<br>・・ ③<br>普通项目<br>社団活动<br>案社団活动★<br>合肥工业大学<br>図委<br>5 2019–11–19<br>0 / 5                                                                                                    | 10:47 4<br><<br>测试项目<br>发布日隔:22<br>项目类型:<br>项目表型型:<br>项目表单位:<br>基乃单位:<br>报名人数/服<br>负责老师:                                                                                                    | 1019-11-18 10:41                                                                                               | <b>项目</b><br>7:42<br>组织{<br>2019-11-18;             | -+1      ・・・     ・・     ・・     ・     ・     ・     ・     ・     ・     ・     ・     ・     ・     ・     ・     ・     ・     ・     ・     ・     ・     ・     ・     ・     ・     ・     ・     ・     ・     ・     ・     ・     ・     ・     ・     ・     ・     ・     ・     ・     ・     ・     ・     ・     ・     ・     ・     ・     ・     ・     ・     ・     ・     ・     ・     ・     ・     ・     ・     ・     ・     ・     ・     ・     ・     ・     ・     ・     ・     ・     ・     ・     ・     ・     ・     ・     ・     ・     ・     ・     ・     ・     ・     ・     ・     ・     ・     ・     ・     ・     ・     ・     ・     ・     ・     ・     ・     ・     ・     ・     ・     ・     ・     ・     ・     ・     ・     ・     ・     ・     ・     ・     ・     ・     ・     ・     ・     ・     ・     ・     ・     ・     ・     ・     ・     ・     ・     ・     ・     ・     ・     ・     ・     ・     ・     ・     ・     ・     ・     ・     ・     ・     ・     ・     ・     ・     ・     ・     ・     ・     ・     ・     ・     ・     ・     ・     ・     ・     ・     ・     ・     ・     ・     ・     ・     ・     ・     ・     ・     ・     ・     ・     ・     ・     ・     ・     ・     ・     ・     ・     ・     ・     ・     ・     ・     ・     ・     ・     ・     ・     ・     ・     ・     ・     ・     ・     ・     ・     ・     ・     ・     ・     ・     ・     ・     ・     ・     ・     ・     ・     ・     ・     ・     ・     ・     ・     ・     ・     ・     ・     ・     ・     ・     ・     ・     ・     ・     ・     ・     ・     ・     ・     ・     ・     ・     ・     ・     ・     ・     ・     ・     ・     ・     ・     ・     ・     ・     ・     ・     ・     ・     ・     ・     ・     ・     ・     ・     ・     ・     ・     ・     ・     ・     ・     ・     ・     ・     ・     ・     ・     ・     ・     ・     ・     ・     ・     ・     ・     ・     ・     ・     ・     ・     ・     ・     ・     ・     ・     ・     ・     ・     ・     ・     ・     ・     ・     ・     ・     ・     ・     ・     ・     ・     ・     ・     ・     ・     ・     ・     ・     ・     ・     ・     ・     ・     ・     ・     ・     ・     ・     ・     ・     ・     ・     ・     ・     ・     ・     ・     ・     ・     ・     ・     ・     ・     ・     ・     ・  |
| 10:54 ペ<br>く<br>測试项目<br>変布日期:<br>项目类型:<br>重力単位:<br>提名人数:<br>联系 P***                                                                                                    | ,<br>2019-11-18 10:47:42<br>2019-11-18 10:47:42<br>2019-11-18 10:47:42<br>定日<br>2019-11-18 10:47:42<br>2019-11-18 10:47:42<br>2019-11-18 10:47:47:47:47:47:47:47:47:47:47:47:47:47:                                         | 组织备<br>2019-11-18 至                            | ・・・・・・・・・・・・・・・・・・・・・・・・・・・・・・・・・・・・                                                                                                    | 10:47 4<br>《<br>测试项目<br>发布日期:2<br>项目类和日期:2<br>项目表型:<br>重力外单位:<br>求办单位:<br>报名为时间()<br>服表表的调()<br>服务表达师()<br>联系电话:                                                                                                    | 」<br>019-11-18 10:47<br>期人数:                                                                                   | <b>项目</b><br>7:42<br>组织4<br>2019-11-18 :            | ・・・         ・・・         ・・・         ・・・         ・・・         ・・・         ・・・         ・・・         ・・・         ・・・         ・・・         ・・・         ・・・         ・・・         ・・・         ・・・         ・・・         ・・・         ・・・         ・・・         ・・・         ・・・         ・・・         ・・         ・・・         ・・・         ・・・         ・・・         ・・・         ・・・         ・・・         ・・・         ・・・         ・・・         ・・・         ・・・         ・・・         ・・・         ・・・         ・・・         ・・・         ・・・         ・・・         ・・・         ・・・         ・・・         ・・・         ・・・         ・・・         ・・・         ・・・         ・・・         ・・・         ・・・         ・・・         ・・・         ・・・         ・・・         ・・・         ・・・         ・・・         ・・・         ・・・         ・・・         ・・・         ・・・         ・・・         ・・・         ・・・         ・・・         ・・・         ・・・         ・・・         ・・・         ・・・         ・・・         ・・・         ・・・         ・・・         ・・・         ・・・         ・・・         ・・・         ・・・         ・・・         ・・・         ・・・         ・・・         ・・・         ・・・         ・・・         ・・・         ・・・         ・・・         ・・         ・・         ・・                                                                                                    |
| 10:54 ペ<br>く<br>源试项目<br>変可目表型:<br>源の目表型:<br>水の目の時に、<br>のでの目表で、<br>のでの目表で、<br>のでのでのでのでので、<br>のでの目表で、<br>のでのでのでので、<br>のでのでのでのでのでので、<br>のでのでのでので、<br>のでのでのでのでのでので、<br>のでのでのでので、<br>のでのでので、<br>のでのでので、<br>のでのでので、<br>のでのでので、<br>のでのでので、<br>のでのでので、<br>のでのでので、<br>のでのでので、<br>のでのでので、<br>のでのでので、<br>のでのでので、<br>のでのでので、<br>のでのでので、<br>のでのでので、<br>のでのでので、<br>のでのでので、<br>のでのでので、<br>のでのでので、<br>のでのでので、<br>のでのでので、<br>のでのでので、<br>のでのでので、<br>のでのでのでので、<br>のでのでのでので、<br>のでのでのでので、<br>のでのでのでので、<br>のでのでのでのでので、<br>のでのでのでのでので、<br>のでのでのでのでのでので、<br>のでのでのでのでのでのでのでのでので、<br>のでのでのでのでのでのでのでのでのでのでのでのでのでのでのでのでのでのでので                                                                                                    | ,<br>项目<br>2019-11-18 10:47:42<br>限制人数:<br>确定报名                                                                                                    | 组织备<br>2019-11-18 至<br>5吗?                     | ・・・・・・・・・・・・・・・・・・・・・・・・・・・・・・・・・・・・                                                                                                    | 10:47 年<br>《<br>测试项目<br>发布日陽:20<br>项目类型:<br>项目类型:<br>主办单位:<br>报名时数次<br>服名人数次限<br>联系电话:<br>"<br>项目学情                                                                                                    | 1019-11-18 10:4:                                                                                               | <b>项目</b><br>7:42<br>2019-11-18 :<br>名洋情            | ••• ●         ••• ●         ••• ●                                                                                                    |
| 10:54 ペ<br>く<br>測试項目<br>環境市日期<br>調査の少単位で<br>一部です<br>一部です<br>一部で<br>一部です<br>一部です<br>一部です<br>一部です<br>一部です<br>一部です<br>一部です<br>一部です<br>一部です<br>一部です<br>一部です<br>一部です<br>一部です<br>一部です<br>一部です<br>一部です<br>一部で<br>一部で<br>一部です<br>一部で<br>一部で<br>一部で<br>一部で<br>一部で<br>一部で<br>一部で<br>一部で | ,<br>2019-11-18 10:47:42<br>2019-11-18 10:47:42<br>2<br>2<br>2<br>2<br>2<br>2<br>2<br>2<br>2<br>2<br>2<br>2<br>2<br>2<br>2<br>2<br>2<br>2                                                                                                    | 组织备<br>2019-11-18 至<br>4吗?                     | - 川 マ ()<br>- ・・ ()<br>普通項目<br>社団活动<br>本社団活动<br>全部工业大学<br>図委<br>2019-11-19<br>0/5                                                                                                    | 10:47 f<br>《<br>测试项目<br>发布日期:21<br>项目类框: 25<br>项目类框: 25<br>项目类框: 25<br>项目数框: 25<br>项目数框: 25<br>项目数框: 25<br>数 和 和 和 和 和 和 和 和 和 和 和 和 和 和 和 和 和 和 和                                                                                                    | )<br>019-11-18 10:43<br>(制人数:<br>  投                                                                           | 项目<br>7:42<br>2019-11-18 :<br>名祥晴                   | ••• ●         ••• ●         ••• ●                                                                                                    |
| 10:54                                                                                                    | ,<br>2019-11-18 10:47:42<br>限制人数:<br>确定报名<br>取消                                                                                                    | 组织备<br>0019-11-18 至<br>G吗?<br>确定               | - 川 マ 一<br>・・・<br>で<br>一<br>で<br>一<br>で<br>一<br>で<br>一<br>一<br>で<br>一<br>一<br>で<br>一<br>一<br>で<br>一<br>一<br>一<br>一<br>一<br>一<br>一<br>一<br>一<br>一<br>一<br>一<br>一                                                                                                    | 10:47 f<br>《<br>测试项目<br>发布日期: 21<br>项目是概题::<br>重力异单位:<br>重力异单位:<br>服務者的。個<br>服务者的。個<br>服务者的。<br>服务者的。<br>服务者的。<br>服务者的。<br>服务者的。<br>服务者的。<br>服务者的。<br>和<br>、<br>、<br>、<br>、<br>、<br>、<br>、<br>、<br>、<br>、<br>、<br>、<br>、                                                                                                    | )<br>019-11-18 10:43<br>(創人数:<br>  根                                                                           | 项目<br>7:42<br>2019-11-18 :<br>名祥情                   | ••• ④         ••• ④                                                                                                    |
| 10:54 ペ<br>く<br>濃な日期:<br>環境日本の本部でで、<br>小学校会社会会会の<br>調査のために、<br>調査のためで、<br>調査のためで、<br>、<br>、<br>、<br>、<br>、<br>、<br>、<br>、<br>、<br>、<br>、<br>、<br>、                                                                                                    | ,<br>2019-11-18 10:47:42<br>取制人数:<br>取消                                                                                                    | 组织备<br>2019-11-18 至<br>5吗?<br>确定               | - 川 マ ●<br>・・・ ②<br>普速項目<br>社団活动<br>客社団活动<br>名肥工业大学<br>図参<br>2 2019-11-19<br>0 / 5                                                                                                    | 10:47 f<br>《<br>测试项目<br>发布日期:21<br>项目是樊整::<br>室内目频概式:<br>主办单位:<br>报名人数/限<br>服表表表标::<br>项目目影, 12<br>一<br>项目的单位:<br>服名人数/限<br>服表表表示:<br>项目目前<br>和名表表示:<br>项目<br>"""<br>"""<br>"""<br>""<br>""<br>""<br>""<br>""<br>""                                                                                                    | )<br>019—11—18 10:47<br>他人数:                                                                                   | 项目<br>7.42<br>组织和<br>2019-11-18 :<br>名祥情            | •••          •••         •••                                                                                                    |
| 10:54 ペ<br>く<br>測次の目<br>環境の<br>環境の<br>現得の<br>現得の<br>現得の<br>にの<br>現代の<br>現得の<br>にの<br>現代の<br>にの<br>にの<br>にの<br>にの<br>にの<br>にの<br>にの<br>にの<br>にの<br>に                                                                                                    | ,<br>2019-11-18 10:47:42<br>取消<br>取消                                                                                                    | 组织备<br>2019-11-18 至<br>5吗?<br>确定               | ・・・・<br>・・・<br>・・・<br>・・・<br>・・・<br>・・・<br>・・・<br>・・                                                                                                    | 10:47 f         人         測试项目         发布日間:2         项目長期:1         項目機時:1         項目機時:1         項目機時:1         項目機時:1         項目機時:1         項目機時:1         項目機時:1         項目機時:1         原目機時:1         原目機時:1         原目機時:1         原目機時:1         原目機時:1         原目         原目         原目         原目         原目         原目         原目         原目         原目         原目         原目         原目         日         原目         原目         原目         原目         原目         原目         原目         原目         原目         日         日         日         日         日         日         日         日         日         日         日         日         日                                                                                                    | 」<br>019-11-18 10:4:<br>1<br>1<br>1<br>1<br>1<br>1<br>1<br>1<br>1<br>1<br>1<br>1<br>1<br>1<br>1<br>1<br>1<br>1 | 项目<br>7:42<br>2019-11-18<br>名详情                     | ・・・     ・・・     ・・・     ・・・     ・・・     ・・・     ・・     ・・     ・・     ・・     ・・     ・・     ・・     ・・     ・・     ・・     ・・     ・・     ・・     ・・     ・・     ・・     ・・     ・・     ・・     ・・     ・・     ・・     ・・     ・・     ・・     ・・     ・・     ・・     ・・     ・・     ・・     ・・     ・・     ・・     ・・     ・・     ・・     ・・     ・・     ・・     ・・     ・・     ・・     ・・     ・・     ・・     ・・     ・・     ・・     ・・     ・・     ・・     ・・     ・・     ・・     ・・     ・・     ・・     ・・     ・・     ・・     ・・     ・・     ・・     ・・     ・・     ・・     ・・     ・・     ・・     ・・     ・・     ・・     ・・     ・・     ・・     ・・     ・・     ・・     ・・     ・・     ・・     ・・     ・・     ・・     ・・     ・・     ・・     ・・     ・・     ・・     ・・     ・・     ・・     ・・     ・・     ・・     ・・     ・・     ・・     ・・     ・・     ・・     ・・     ・・     ・・     ・・     ・・     ・・     ・・     ・・     ・・     ・・     ・・     ・・     ・・     ・・     ・・     ・・     ・・     ・・     ・・     ・・     ・・     ・・     ・・     ・・     ・・     ・・     ・・     ・・     ・・     ・・     ・・     ・・     ・・     ・・     ・・     ・・     ・・     ・・     ・・     ・・     ・・     ・・     ・・     ・・     ・・     ・・     ・・     ・・     ・・     ・・     ・・     ・・     ・・     ・・     ・・     ・・     ・・     ・・     ・・     ・・     ・・     ・・     ・・     ・・     ・・     ・・     ・・     ・・      ・・      ・・      ・・      ・・      ・・      ・・      ・・      ・・      ・・      ・・      ・・      ・・      ・・      ・・      ・・      ・・      ・・      ・・      ・・      ・・      ・・      ・・      ・・      ・・      ・・      ・・      ・・      ・・      ・・      ・・      ・・      ・・      ・・      ・・      ・・     ・・      ・・      ・・      ・・      ・・      ・・      ・・      ・・      ・・      ・・      ・・      ・・      ・・      ・・      ・・      ・・      ・・      ・・      ・・      ・・      ・・      ・・      ・・      ・・      ・・      ・・      ・・      ・・      ・・      ・・      ・・      ・・      ・・      ・・      ・・      ・・      ・・      ・・      ・・      ・・      ・・      ・・      ・・      ・・      ・・      ・・      ・・      ・・      ・・      ・・      ・・      ・・      ・・      ・・      ・・      ・・      ・・      ・・       ・・       ・・       ・・       ・・       ・・       ・・ |
| 10:54 イ<br>、<br>濃な、<br>環境<br>、<br>、<br>、<br>、<br>、<br>、<br>、<br>、<br>、<br>、<br>、<br>、<br>、                                                                                                    | ,<br>2019-11-18 10:47:42<br>2019-11-18 10:47:42<br>2019-11-18 10:47:47:47:47:47:47:47:47:47:47:47:47:47: | 组织备<br>2019-11-18 至<br>3 <sup>(</sup> 吗?<br>确定 | -11 ② ●<br>-・・<br>②                                                                                                    | 10:47 f       人       測述项目       发布日陽:2       項目共概::       項目表表::       取用目標::       放用       放用       (       (       (       (       (       (       (       (       (       (       (       (       (       (       (       (       (       (       (       (       (       (       (       (       (       (       (       (       (       (       (       (       (       (       (       (       (       (       (       (       (       (       (       (       (       (       (       (       (       (       (       (       (       (       (       (       (       (                                                                                                    | 」<br>019-11-18 10:4:<br>御人数:                                                                                   | <b>项目</b><br>7:42<br>2019-11-18<br>名详情              |                                                                                                    |
| 10:54                                                                                                    | ,<br>2019-11-18 10:47:42<br>限制人数:<br>取消                                                                                                    | 组织备<br>2019-11-18 至<br>4吗?<br>确定               | ・・・ ②                                                                                                    | 10:47 f       ペ       測试项目       发布日陽:2       頭目炎機能:2       頭目光機能:2       原目見機能:2       水力単位:       水力単位:       水力単位:       水力単位:       次日       水力単位:       水力単位:       マー       マー       マー       マー       マー       マー       マー       マー       マー       マー       マー       マー       マー       マー       マー       <                                                                                                    | 」<br>019-11-18 10:4:<br>1<br>1<br>1<br>1<br>1<br>1<br>1<br>1<br>1<br>1<br>1<br>1<br>1<br>1<br>1<br>1<br>1<br>1 | <b>頃日</b><br>7:42<br>2019-11-18:<br>名详情             |                                                                                                    |
| 10:54 x x x x x x x x x x x x x x x x x x x                                                                                                    | ,<br>2019-11-18 10:47:42<br>限制人数:<br>确定报名<br>取消                                                                                                    | 组织备<br>2019-11-18 至<br>3吗?<br>确定               | - 山 ②<br>- ・・<br>②<br>- ・・<br>- ・・<br>- ・<br>-                                                                                                    | 10:47 f       ペ       別试项目       发作日陽:2       頭目模様::       頭力外単位:       波力半位:       波力半位:       水の単位:       波方半位:       波方半位:       丁目詳情       ごご       ごご       ごご       ごご                                                                                                    | 3<br>019-11-18 10:4:<br>1<br>1<br>1<br>1<br>1<br>1<br>1<br>1<br>1<br>1<br>1<br>1<br>1<br>1<br>1<br>1<br>1<br>1 | <b>项目</b><br>7:42<br>2019-11-18 :<br>名详情            | •••          •••         •••                                                                                                    |
| 10:54                                                                                                    | ,<br>2019-11-18 10:47:42<br>限制人数:<br>取消                                                                                                    | 组织备<br>2019-11-18 至<br>3吗?<br>确定               | - 山 ②<br>- ・・<br>③                                                                                                    | 10:47 f       人       別述項目       皮市日陽:2       原目見機概::2       原目見機概::2       成正日時記       加力単位:       水の単位:       取力単位:       水の単位:       取力単位:       水の単位:       取力単位:       水の単位:       取り手術       ()       ()       ()       ()       ()       ()       ()       ()       ()       ()       ()       ()       ()       ()       ()       ()       ()       ()       ()       ()       ()       ()       ()       ()       ()       ()       ()       ()       ()       ()       ()       ()       ()       ()       ()       ()       ()       ()       ()       ()       ()       ()       ()       ()       ()       ()       ()       ()                                                                                                    | 」<br>019-11-18 10:4:<br>1<br>1<br>1<br>1<br>1<br>1<br>1<br>1<br>1<br>1<br>1<br>1<br>1<br>1<br>1<br>1<br>1<br>1 | <b>頃日</b><br>7:42<br>2019-11-18:<br>名详情             |                                                                                                    |
| 10:54                                                                                                    | ,<br>2019-11-18 10:47:42<br>限制人数:<br>确定报名<br>取消                                                                                                    | 组织备<br>2019-11-18 至<br>3吗?<br>确定               | - 山 ②<br>- ・・<br>③<br>- ・・<br>③<br>- ・・<br>③<br>- ・・<br>④<br>- ・・<br>●<br>- ・・<br>●<br>- ・<br>●<br>- ・<br>●<br>- ・<br>- ・<br>●<br>- ・<br>●<br>- ・<br>●<br>- ・<br>●<br>- ・<br>- ・<br>●<br>- ・<br>- ・<br>●<br>- ・<br>- ・<br>●<br>- ・<br>●<br>- ・<br>- ・<br>●<br>- ・<br>- ・<br>- ・<br>●<br>- ・<br>●<br>- ・<br>- ・<br>●<br>- ・<br>- ・<br>- ・<br>●<br>- ・<br>- ・<br>- ・<br>●<br>- ・<br>- ・<br>- ・<br>●<br>- ・<br>- ・<br>- ・<br>●<br>- ・<br>●<br>- ・<br>- ・<br>- ・<br>●<br>- ・<br>- ・<br>- ・<br>●<br>- ・<br>- ・<br>- ・<br>●<br>- ・<br>- ・<br>- ・<br>●<br>- ・<br>- ・<br>- ・<br>- ・<br>- ・<br>- ・<br>●<br>- ・<br>- ・<br>- ・<br>- ・<br>- ・<br>- ・<br>●<br>- ・<br>- ・<br>- ・<br>- ・<br>- ・<br>- ・<br>- ・<br>- ・ | 10:47 f         第二、10:47 f         第二、10:47 f | 3<br>019-11-18 10:4:<br>1<br>1<br>1<br>1<br>1<br>1<br>1<br>1<br>1<br>1<br>1<br>1<br>1<br>1<br>1<br>1<br>1<br>1 | <b>项目</b><br>7:42<br>2019-11-18 :<br>名详情            | ••• ●         ••• ●         ••• ●                                                                                                    |

三、参加项目

**第一步:**在首页中找到想要报名的项目,点击 相应的项目打开项目详情页。

第二步:点击"我要报名"。

**第三步:**报名成功后,即可在报名详情页,看 到自己的报名信息。

项目若是以团队形式报名,详情页展示的是创

建团队的报名方式:首先可以选择创建团队的方式 报名,点击"创建团队"完成报名;其次可以选择 加入团队的方式报名,点击报名详情"申请加入", 输入报名"加入理由",完成报名。

以团队的方式报名后,可以查看"我的团队" 人员;作为团长报名的同学,需要按时关注"我的 团队",审核已报名的学生。团长审核报名的团友, 点击"审核"通过,被审核人即成为团队一员。若 报名需要添加自定义表单,只需填写表单即可。

注意:报名项目后,需要线下关注项目的开始 时间。以免错过相关活动。

| 10:55 🕫         |         |                   |        | ? ■   |
|-----------------|---------|-------------------|--------|-------|
| <               |         | 我要评价              |        | ••• • |
|                 |         | Ø                 |        |       |
|                 |         | 管擎天<br>2019_11_18 |        |       |
|                 |         | 2013-11-10        |        |       |
| 项目评价:           |         | <b>当</b> 岸(       | 常好 ★ ★ | ***   |
| 德               | 智       | 体                 | 美      | 劳     |
| 25              | 20      | 15                | 20     | 20    |
| *个人五育成长<br>Test | ₩获满100分 | }才可提交             |        |       |
|                 |         | 提交评价              |        |       |
|                 |         |                   |        |       |

报名项目后,可在任意时间评价此项目。找到 所参与的项目,点击"我要评价"后完成评价信息, 提交即可。

#### 四、网络学习答题

登录打开首页,点击"思政学习",到思政学 习页面。在思政学习页面,点击"网络学习"进入 网络学习页面。

在网络学习页面,找到对应文章,点击打开详 情页,阅读文章开始学习。详情页会弹出相关问题, 即可答题,直到答题完成。

答题完全正确即可获得相应的积分。答题完成 后,"积分"数字累加,成功获得积分。

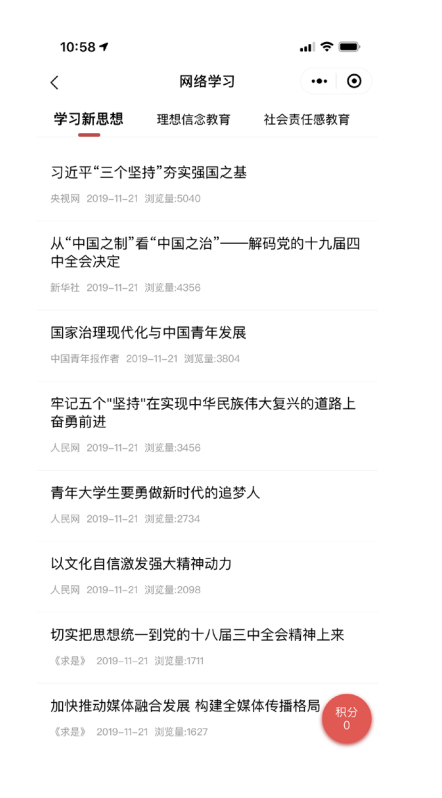

#### 五、项目管理

项目分类管理在小程序首页,分为"思政学 习""体育健身""科技创新"必修模块和选修模块。

在小程序下方,通过数据状态可以查看所有项 目,对于重要项目,或者喜欢的项目可点击收藏。

已收藏的项目,可以在个人中心-已收藏项目 下查看,点击"已收藏项目",进入已收藏项目页面。

点击"已报名项目",进入已报名项目页面, 展示已报名项目。

#### 六、通知公告

点击首页-通知公告,进入通知公告列表页。

点击标题处,打开通知公告详情页;或者直接 点击首页"小喇叭"标题处,打开详情页。

#### 七、获奖公示

点击首页-获奖公示,进入获奖公示页面。

点击获奖公示下项目名称,打开获奖详情页面。

八、排行榜

1. 学生排行

点击首页 – 排行榜,进入排行榜详情页面,默 认状态为学生排行。

点击"PK 查询",根据班级、姓名信息搜索, 与目标学生 PK 成绩。也可根据列表学生信息,直接 和页面的学生 PK。

完成 PK 对比后,到 PK 结果页面。还可以在学 生列表,对学生进行点赞关注

#### 2. 项目排行

点开页面顶部"学生排行",点击选择"项目 排行",到项目排行页。展示项目排行名次和评价 平均分。可以通过左下角的搜索,筛选不同时间的 项目排名。

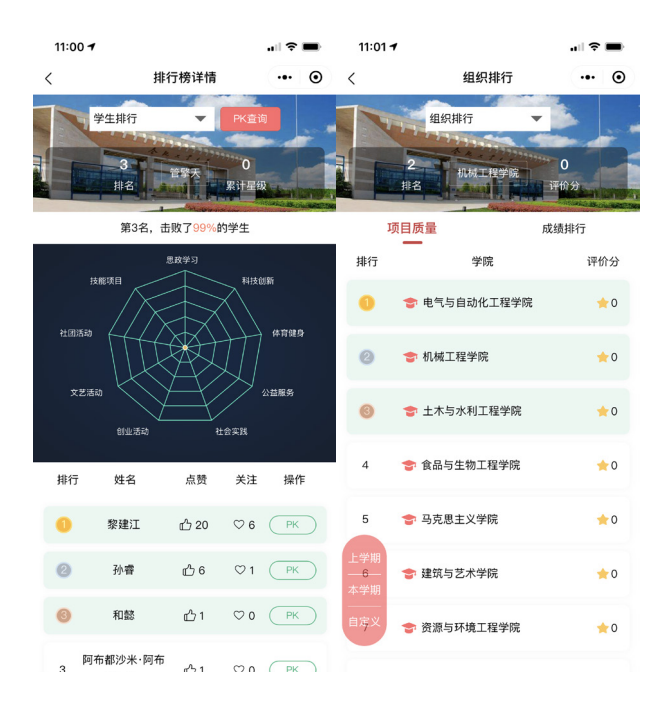

#### 3. 组织排行

点开页面顶部"项目排行",点击选择"组织 排行",到组织排行页展示学院的排名信息。

#### 九、关注的人

点击首页 - 关注的人,打开关注的人页面,页 面可进行点赞/取消点赞,取消关注等操作。

#### 十、成绩单

对于新账户,因为未报名项目,成绩单无成绩;

已参与项目、获得成绩的学生,成绩单展示成 绩星等级;

成绩修满,符合通过条件,成绩单状态为"通过";

#### 十一、志愿服务时长

点击个人中心 - 志愿服务时长,打开服务时长 信息页面,可以查看个人志愿服务时长总数。

#### 十二、信用积分

个人中心展示"信用积分",所有用户默认积 分总数为100。 点击个人中心-信用积分,到信用积分查看页, 若无签到未签项目展示为空,若有签到未签项目, 每次扣除积分1分。

#### 十三、线下项目

点击个人中心-线下项目,进入已参与的线下 项目页面。

线下项目是学校组织参与的项目,项目报名不 依赖于小程序,可以线下报名参与的项目。

#### 十四、成绩查询

点击个人中心-成绩查询,打开成绩查询页面, 切换项目类型,即可查询该项目的成绩信息。

# "第二课堂成绩单"信息管理系统操作指 南——教师及管理端

#### 一、后台登录

肥工業大學

打开登录地址:https://dekt.hfut.edu.cn/scReports/ login 输入登录用户名和密码,点击登录。或通过信 息门户:http://my.hfut.edu.cn/登录后选择"第二课堂"。

勤奋 严谨 求实 包新
 厚德 笃学 崇安 尚新
 第二课堂成绩单管理系统
 8. 2018170015

#### 业务系统 1 本科教务 研究生教 图书系统 8 采购系统 审计申报 教学平台 财务平台 . 27 A **III** 科研审核 教学资源 科研系统 人事系统 **今秋工学大学** 新闻文化网 Π 一卡通服务 新闻投稿 资产管理 公房管理 S 后勤服务 大创系统 外事系统 实验室准入 质监与评估 第二课堂

点击登录后到主页,说明登录成功,如图:

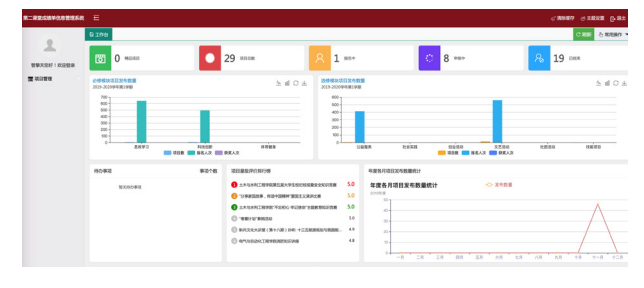

### 二、新增项目

#### 第一步:项目发布

用管理角色账户点击项目管理,打开项目发布 页面,点击添加项目按钮,页面跳转到新增项目页面。 输入项目关键信息,点击保存/发布。

| -                                                                                                    | D 10th                                                                                                    |                                                                                                    |                                                                                                    |                                                                                             |                                                                                                    |                                                                                                    | C 800 5 88994 - |
|----------------------------------------------------------------------------------------------------|----------------------------------------------------------------------------------------------------|----------------------------------------------------------------------------------------------------|----------------------------------------------------------------------------------------------------|---------------------------------------------------------------------------------------------|----------------------------------------------------------------------------------------------------|----------------------------------------------------------------------------------------------------|-----------------|
| 1 ×                                                                                                    | 181 0 100                                                                                                    |                                                                                                    | 30                                                                                                    | 8 1 ###                                                                                     | 0 11 ***                                                                                                    | 8 1                                                                                                    | 7 case          |
| **************                                                                                                    | CARDON DA CARD                                                                                                    |                                                                                                    |                                                                                                    | *****                                                                                       |                                                                                                    |                                                                                                    |                 |
| 24026                                                                                                    | 2019-20209/W/W/W/W/W/                                                                                                    | _                                                                                                    | 2808                                                                                                    | 800 T                                                                                       |                                                                                                    |                                                                                                    | 2808            |
|                                                                                                    | 600 -<br>500 -<br>400 -                                                                                                    |                                                                                                    |                                                                                                    | 400-                                                                                        |                                                                                                    |                                                                                                    |                 |
|                                                                                                    | 200                                                                                                    |                                                                                                    |                                                                                                    | 200                                                                                         |                                                                                                    | -                                                                                                    |                 |
|                                                                                                    | · •                                                                                                    | 8973 BUD BUD BUD BUD BUD BUD BUD BUD BUD BUD                                                                                                    | RRMS<br>RRAX                                                                                                    | 0.8.8.8                                                                                     | 2078 - 0050                                                                                                    | 2280 5288<br>66AR 98AR                                                                                                    | 8670            |
|                                                                                                    | 100#12                                                                                                    | 學習个数                                                                                                    | TERRITORS                                                                                                    | **                                                                                          | BD GGRABBRI                                                                                                    | 0.000                                                                                                    |                 |
|                                                                                                    | 828083                                                                                                    |                                                                                                    | O TAJANTHARARARYO ADBA.T                                                                                                    | REALIZER S.0 20                                                                             |                                                                                                    | ~                                                                                                    |                 |
|                                                                                                    |                                                                                                    |                                                                                                    | <ul> <li>BACKCARE (B+AR) H6: +128</li> </ul>                                                                                                    | 5.0<br>EBREDVICE: 43                                                                        | е-<br>х-                                                                                                    |                                                                                                    | $- \wedge$      |
|                                                                                                    |                                                                                                    |                                                                                                    |                                                                                                    |                                                                                             | 20-<br>10-                                                                                                    |                                                                                                    | /               |
|                                                                                                    |                                                                                                    |                                                                                                    |                                                                                                    |                                                                                             | -n 20 20 80                                                                                                    | 20 AR 68 AR AR                                                                                                    | +# +=# +=#      |
| *                                                                                                    | E                                                                                                    |                                                                                                    |                                                                                                    |                                                                                             |                                                                                                    | a) الم                                                                                                    | 187 J 1888 5 81 |
|                                                                                                    | 9108 Sana                                                                                                    | 6 × -                                                                                                    |                                                                                                    |                                                                                             |                                                                                                    |                                                                                                    | CAR 5 87687 *   |
| 1 ×                                                                                                    | 85/212                                                                                                    | - 8040                                                                                                    | Denterin Destants                                                                                                    | RAFEDRA -                                                                                   | 25                                                                                                    |                                                                                                    |                 |
|                                                                                                    | 8202.0                                                                                                    | 11288 11288                                                                                                    |                                                                                                    |                                                                                             |                                                                                                    |                                                                                                    | 単出              |
| S suze                                                                                                    |                                                                                                    |                                                                                                    |                                                                                                    |                                                                                             |                                                                                                    |                                                                                                    |                 |
|                                                                                                    |                                                                                                    | 3088                                                                                                    | 所在爆动                                                                                                    | WHEN: 1                                                                                     | 1040 1040                                                                                                    | 18. BR. 85. 199                                                                                                    | 0 008259        |
|                                                                                                    |                                                                                                    |                                                                                                    |                                                                                                    | N.CO.M.                                                                                     |                                                                                                    |                                                                                                    |                 |
|                                                                                                    |                                                                                                    |                                                                                                    |                                                                                                    |                                                                                             |                                                                                                    |                                                                                                    |                 |
|                                                                                                    |                                                                                                    |                                                                                                    |                                                                                                    |                                                                                             |                                                                                                    |                                                                                                    |                 |
|                                                                                                    |                                                                                                    |                                                                                                    |                                                                                                    |                                                                                             |                                                                                                    |                                                                                                    |                 |
|                                                                                                    |                                                                                                    |                                                                                                    |                                                                                                    |                                                                                             |                                                                                                    |                                                                                                    |                 |
|                                                                                                    |                                                                                                    |                                                                                                    |                                                                                                    |                                                                                             |                                                                                                    |                                                                                                    |                 |
|                                                                                                    | E                                                                                                    |                                                                                                    |                                                                                                    |                                                                                             |                                                                                                    | d M                                                                                                    | 100 A 1828 D 84 |
|                                                                                                    | Gine Same                                                                                                    | 5 × -                                                                                                    |                                                                                                    |                                                                                             |                                                                                                    |                                                                                                    | CRE STREET      |
| ±                                                                                                    | -4068                                                                                                    | Micall                                                                                                    | ORMERO                                                                                                    | WARERWARD                                                                                   |                                                                                                    | FARRA ILIZISIO -                                                                                                    |                 |
| 197.007 1 10.0200                                                                                                    | 'unsot                                                                                                    | 0F882230+ ~                                                                                                    | *40.69                                                                                                    | 808 ×                                                                                       |                                                                                                    | 1816 HIEX -                                                                                                    |                 |
|                                                                                                    |                                                                                                    |                                                                                                    |                                                                                                    |                                                                                             |                                                                                                    |                                                                                                    |                 |
| S auro                                                                                                    | .0842080                                                                                                    | 0000000                                                                                                    | 10.80 PC                                                                                                    |                                                                                             |                                                                                                    | - <u>- 22222</u>                                                                                                    |                 |
| Saure                                                                                                    | *5.黄老将<br>校开生办单位<br>最近为编品项目                                                                                                    | REX1040                                                                                                    | - 80902                                                                                                    | 28.1                                                                                        |                                                                                                    | · 2000 2000                                                                                                    |                 |
|                                                                                                    | 15長8月<br>10月2日<br>単位2月15日<br>単位2月15日<br>単位第一                                                                                                    | 0 0                                                                                                    | 9857x                                                                                                    | 2007 V                                                                                      | -                                                                                                    | ADRA ADRAAM                                                                                                    |                 |
| 2 WILLING                                                                                                    | ·2.5.848<br>校片主わ単位<br>単古2.4464日<br>単日第六                                                                                                    | REXIMPS                                                                                                    | 985574<br>• ROWO                                                                                                    | 22 -                                                                                        | - 1<br>- 4968                                                                                                    | <ul> <li>* ***********************************</li></ul>                                                                                                    |                 |
| S MURA                                                                                                    | ・5.元を約<br>60×2.5年42<br>第四方用53月1<br>第四形7<br>第四形7                                                                                                    | REXIDED<br>0 8                                                                                                    | 20230°<br>20408°<br>℃ • • • • • • • • • • • • • • • • • • •                                                                                                    | 222 · · · · · · · · · · · · · · · · · ·                                                     |                                                                                                    | KANG ARTICANY -                                                                                                    |                 |
| S #0364                                                                                                    | 12,848<br>657,85442<br>867,94620<br>308,7<br>308,7                                                                                                    |                                                                                                    | 2030)<br>2040)<br>(0 × - 1 - 1 - 2 - 4 . 1 + 2 → 2<br>H 2 + - 1 - 1 + 2                                                                                                    | 0200 · 03 · 1                                                                               |                                                                                                    |                                                                                                    |                 |
| S sure                                                                                                    | 1,0,000<br>659,20,000<br>80,000<br>80,000<br>80,000<br>80,000                                                                                                    |                                                                                                    | 9804<br>•2040<br>•2040<br>•2040<br>•3040<br>•30<br>•3040<br>•3040<br>•3000<br>•3000<br>•3000<br>•3000<br>•3000<br>•3000<br>•3000<br>•3000<br>•3000<br>•3000<br>•3000<br>•3000<br>•3000<br>•3000<br>•3000<br>•3 | 88.208 ( 88 ) er                                                                            |                                                                                                    | - <u>- xora</u><br>Agasa <u>Agasa</u>                                                                                                    |                 |
| ⊙ 20160                                                                                                    | *2,黄老师<br>65开生5.单位<br>最近为48528<br>30日第17<br>30日第17                                                                                                    | RESEAVED                                                                                                    | 20080<br>-20040<br>-0000<br>-0000<br>-0000<br>-0000<br>-0000                                                                                                    | 002000 - (105 - 1) ex                                                                       |                                                                                                    | - <u>sess</u> area<br>- <u>sess</u> area<br>-                                                                                                    |                 |
| ⊙ 2018/9                                                                                                    | "文贞老师<br>校开生力中位<br>原西力用印度日<br>原西力用印度日<br>原西九明                                                                                                    |                                                                                                    | 2008<br>2008<br>(0 × 8 + 4 + 5 + 6 + 7<br>8 = + 0                                                                                                    | 00.000 ( 00 ) ( +4                                                                          |                                                                                                    | 2000 02000 -                                                                                                    |                 |
| 2 2013/P                                                                                                    | 1945.1947<br>1940<br>1940<br>1940<br>1940<br>1940<br>1940<br>1940<br>1940                                                                                                    |                                                                                                    | 2039<br>944<br>944<br>944<br>944<br>944<br>944<br>944<br>944<br>944<br>9                                                                                                    |                                                                                             |                                                                                                    |                                                                                                    |                 |
| 2 2013/r/s                                                                                                    | 199,20<br>294255<br>294255<br>2000,00<br>3000,00<br>3000,000<br>3000,000<br>3000,0000,000<br>3000,0000,0000,0000,000<br>3000,0000,0000,0000,0000,0000,00000,0000,0000                                                                                                    | EEXISHU<br>0<br>0<br>0<br>0<br>0<br>0<br>0<br>0<br>0<br>0<br>0<br>0<br>0                                                                                                    | 18852<br>- 8645<br># 0 + 8 H. A + 9 - 8 - 8 ⊂<br># 0 + 8 H. A + 9 - 8 − 8 ⊂<br>1 = 0 ⊂ #                                                                                                    | 88008 - 188 - 144<br>87                                                                     |                                                                                                    | Nord RESCONT                                                                                                    |                 |
| 2 80369                                                                                                    | 1995.0<br>2940240<br>10208-0<br>10208-0<br>90808-0<br>90808-0<br>90808-0<br>2018-0<br>2018-0<br>200                                                                                                    | EEX254G<br>G<br>C<br>C<br>C<br>C<br>C<br>C<br>C<br>C<br>C<br>C<br>C<br>C<br>C                                                                                                    | 9000<br>-2000<br>                                                                                                    |                                                                                             |                                                                                                    | k 2                                                                                                    |                 |
| ⊖ mme                                                                                                    | 993,0"<br>2940,1%<br>30,000,0<br>94,000<br>94,0000<br>94,0000<br>94,0000000000                                                                                                    | EECLOME                                                                                                    | 1000<br>1000<br>1000<br>1000<br>1000<br>1000<br>1000<br>100                                                                                                    |                                                                                             |                                                                                                    | • • • • • • • • • • • • • • • • • • •                                                                                                    |                 |
| S HING                                                                                                    | 993,0"<br>2940,1%<br>2040,1%<br>3030,00<br>940,00<br>3040,00<br>3040,000,000,000,000,000,000,000,000,000                                                                                                    | RE212040                                                                                                    |                                                                                                    | 20<br>20<br>20<br>20<br>20<br>20<br>20<br>20<br>20<br>20                                    |                                                                                                    | Note: 1222222 * *                                                                                                    |                 |
| S HING                                                                                                    | 995,00<br>2946,10<br>2946,10<br>300,00<br>300,000,0                                                                                                    | Image: Section of the section of the sectio                        | 2005<br>+2000<br>≠0+8 E A 10+3+4 C C<br>=0 = 0 = 0<br>20<br>20<br>20<br>20<br>20                                                                                                    | 20<br>20<br>20<br>20<br>20<br>20<br>20<br>20<br>20<br>20<br>20<br>20<br>20<br>2             |                                                                                                    | <ul> <li>x</li> <li>x</li> <li>x</li> <li>x</li> </ul>                                                                                                    |                 |
|                                                                                                    | 99459<br>94454<br>9469-546<br>9380-546<br>9380-558<br>94689<br>9468956<br>946956<br>946955<br>946955<br>94695<br>94555<br>945555<br>945555<br>945555<br>945555<br>945555<br>945555<br>9455555<br>9455555<br>945555<br>9455555<br>9455555<br>94555555<br>945555555<br>9455555555                                                                                                    | Array (1) (1) (1) (1) (1) (1) (1) (1) (1) (1)                                                                                                    | 4005<br>+2000<br>                                                                                                    | 2<br>2<br>2<br>2<br>2<br>2<br>2<br>2<br>2<br>2<br>2<br>2<br>2<br>2<br>2<br>2<br>2<br>2<br>2 |                                                                                                    | • • • • • • • • • • • • • • • • • • •                                                                                                    | ×               |
| 2 BBAR 8445                                                                                                    | 99,57<br>244,249<br>946,249<br>948,05<br>948,05<br>948,95<br>948,95<br>945,95<br>945,95945,95<br>945,95<br>945,95945,95<br>9                                                                                                    | An other sectors of the sector sector sector sector sectors and the sector sector sect | 4055<br>+8400<br>                                                                                                    | 20<br>20<br>20<br>20<br>20<br>20<br>20<br>20<br>20<br>20                                    |                                                                                                    | ADDE 022222 * * * * * * * * * * * * * * * *                                                                                                    |                 |
|                                                                                                    | "(A 29<br>8)<br>2)<br>2)<br>2)<br>2)<br>2)<br>2)<br>2)<br>2)<br>2)<br>2)<br>2)<br>2)<br>2)                                                                                                    |                                                                                                    |                                                                                                    | 2 2 2 2 2 2 2 2 2 2 2 2 2 2 2 2 2 2 2                                                       |                                                                                                    | ADAG E22222 * *                                                                                                    |                 |
|                                                                                                    | 10,499<br>(015)40<br>(015)40                                                                                                    | ALCONCECTORY OF A CONCECTORY OF A CONCECTORY O | 4005<br>+2000<br>×0+8 B, A + + 0 = + 0 0<br>× 0 + 8 B, A + + 0 = + 0 0<br>× 0 + 10 B, A + + 0 = + 0 0<br>× 0 + 10 B, A + + 0 = + 0 0<br>× 0 + 10 B, A + + 0 = + 0 0<br>× 0 + 10 B, A + + 0 = + 0 0<br>× 0 + 10 B, A + + 0 = + 0 0<br>× 0 + 10 B, A + + 0 = + 0 0<br>× 0 + 0 + 0 + 0 0<br>× 0 + 0 + 0 + 0 + 0 + 0 + 0 + 0 + 0 + 0                                                                                                    |                                                                                             | 1 1 1 1 1 1 1 1 1 1 1 1 1 1 1 1 1 1 1                                                                                                    | <ul> <li>Rest</li> <li>Rest</li> <li>Rest</li> <li>Rest</li> </ul>                                                                                                    | x               |
| LINNE                                                                                                    | ".4.449<br>607-60-82<br>605-60-82<br>605-80<br>605-80<br>605-80<br>805-80<br>805-80<br>805-80<br>805-80<br>805-80<br>805-80<br>805-80<br>805-80<br>805-80<br>805-80<br>80<br>805-80<br>80<br>80<br>80<br>80<br>80<br>80<br>80<br>80<br>80<br>80<br>80<br>80<br>8                                                                                                    |                                                                                                    | 4005<br>- 2000<br>- 2000                                                                                                    |                                                                                             | алоналого<br>волого<br>воло<br>вол | Nove 2012 10 10 10 10 10 10 10 10 10 10 10 10 10                                                                                                    |                 |
| 20 BERS - BACE<br>BERS - BACE<br>BER | 124,495<br>109,50,942<br>100,000<br>100,0000<br>100,0000<br>100,0000<br>100,00000000                                                                                                    |                                                                                                    | 2015<br>- 2015<br>- 2015                                                                                                    | 2000 00 00 00 00 00 00 00 00 00 00 00 00                                                    |                                                                                                    | ADDE 122222 * * * * * * * * * * * * * * * *                                                                                                    |                 |
|                                                                                                    | "16.489<br>80.549<br>80.549<br>80.549<br>80.54<br>80.549<br>80.549<br>80.55<br>80.5459<br>80.55<br>80.5459<br>80.55<br>80.55<br>8    |                                                                                                    |                                                                                                    |                                                                                             |                                                                                                    | <ul> <li>Res</li> <li>Res</li> <li>Res</li> <li>Res</li> </ul>                                                                                                    |                 |
| С. наже<br>наже носел<br>наже понание<br>наже понание<br>наже пон                                                                                                    | 19.84<br>9.8549<br>9.8549<br>9.8549<br>9.8549<br>10.99<br>10.99<br>10 |                                                                                                    |                                                                                                    |                                                                                             | 1 2 400 1 2 2 2 2 2 2 2 2 2 2 2 2 2 2 2 2 2 2                                                                                                    | <ul> <li>APPE 2022 *</li> <li>APPE *</li> <li>APPE *</li> <li>APPE *</li> </ul>                                                                                                    | •               |
| USE: MCCD<br>USE: MCCD<br>USE: 000000000000000000000000000000000000                                                                                                    | 1949<br>1949<br>1949<br>1949<br>1949<br>1949<br>1949<br>1949                                                                                                    |                                                                                                    |                                                                                                    |                                                                                             | 1<br>1<br>1<br>1<br>1<br>1<br>1<br>1<br>1<br>1<br>1<br>1<br>1<br>1                                                                                                    | Above         Image: Second second secon | •               |

注意:选择的"负责老师"是项目的下级审核人; 对"是否需要学生报名",选择"是",并且审核 全部通过,才会在小程序展示。选择"否",审核后, 小程序不展示。

填写完信息后,点击保存回到列表页,需要在 列表页点击发布。也可直接点击发布,跳转到如下

| N-82484-289253                                                                                                    | E E                                                                                                    |                                                                                                    |                                                                                                    |                                 | <18880 <18838 B-88                                                                                                    |
|----------------------------------------------------------------------------------------------------|----------------------------------------------------------------------------------------------------|----------------------------------------------------------------------------------------------------|----------------------------------------------------------------------------------------------------|---------------------------------|----------------------------------------------------------------------------------------------------|
|                                                                                                    |                                                                                                    | 20 mag                                                                                                    | 0 1                                                                                                    | () 11 m                         | 2 17 mm                                                                                                    |
| 9-1689 100000                                                                                                    | 294REDX6BE                                                                                                    | <b>0 0 0</b>                                                                                                    |                                                                                                    |                                 |                                                                                                    |
| ~ 838811                                                                                                    | 2019-2020949803998                                                                                                    | 2.0                                                                                                    | 000<br>500<br>500                                                                                                    |                                 | -                                                                                                    |
| O MERICAN                                                                                                    | 500                                                                                                    |                                                                                                    | 400-                                                                                                    |                                 |                                                                                                    |
| in Column                                                                                                    | 00<br>0<br>EXP3                                                                                                    | NULD STILL                                                                                                    | 0                                                                                                    | 85 12538 2250<br><b>705</b> 560 | 22.00 1200 HERD                                                                                                    |
| G REFERE                                                                                                    |                                                                                                    | 30180000000                                                                                                    |                                                                                                    | ##8//2020#8###i                 |                                                                                                    |
| 0 2.849 W W                                                                                                    | 1019-0                                                                                                    | 1 • 1 ± AUGRITHURSHING<br>• 1 AUGRITHURSHING<br>• 1 AUGRITHURSHING                                                                                                    | 910000000000000 50                                                                                                    | 年度各月項目波布数量统计<br>2014年           | -> xebi                                                                                                    |
|                                                                                                    |                                                                                                    | PATERNER     PATERNER     PATERNER     PATERNER                                                                                                    | NR +1588882588 49                                                                                                    | 4<br>N                          |                                                                                                    |
|                                                                                                    |                                                                                                    |                                                                                                    |                                                                                                    | 21 <b>0 X</b> 62                | ••                                                                                                    |
|                                                                                                    |                                                                                                    |                                                                                                    |                                                                                                    | -8 28 28 88 28                  | AR CR AR AR +R +-R +=R                                                                                                    |
| 0.784                                                                                                    |                                                                                                    |                                                                                                    |                                                                                                    |                                 |                                                                                                    |
| 4104                                                                                                    |                                                                                                    | _                                                                                                    |                                                                                                    |                                 | O VIII O WHEEP                                                                                                    |
| 2059                                                                                                    | #843D## ~                                                                                                    | 2%                                                                                                    |                                                                                                    |                                 |                                                                                                    |
|                                                                                                    | ANOME.                                                                                                    |                                                                                                    |                                                                                                    |                                 |                                                                                                    |
|                                                                                                    | 100408 2                                                                                                    | 10.92 H2082                                                                                                    | REAL                                                                                                    | 1040 98899<br>087648            | 855 (8f)                                                                                                    |
|                                                                                                    | Jacon E                                                                                                    | aan casso                                                                                                    | BIOR BUILDING                                                                                                    | RETEXA 2012-11-18 104145        | TITOMA BUILDING                                                                                                    |
| GING                                                                                                    |                                                                                                    |                                                                                                    |                                                                                                    |                                 | Слай 8 плант •                                                                                                    |
| BREA BALLE                                                                                                    | 152) <b>•</b>                                                                                                    | 1259402 : 125850                                                                                                    |                                                                                                    | 2554928 : (0 E)                 |                                                                                                    |
| 8082900 : 2019-11-17                                                                                                    | 20.47.42                                                                                                    | 15年8月1日 - 15月1日<br>15日第七日 - 15月1日                                                                                                    | -                                                                                                    | 2000人 · 田田内<br>注力単位 : 会話工业大学    |                                                                                                    |
| 赤か母位: 初巻<br>粉名紀止約月: 2019-11                                                                                                    | -18 至 2019-11-19                                                                                                    | 是古典要学生报名: (国)                                                                                                    |                                                                                                    | 报名方式:个人服名                       |                                                                                                    |
| T-\$\$\$84.                                                                                                    |                                                                                                    |                                                                                                    |                                                                                                    |                                 | ×                                                                                                    |
| 446.000 : iB2                                                                                                    |                                                                                                    |                                                                                                    |                                                                                                    |                                 |                                                                                                    |
|                                                                                                    |                                                                                                    |                                                                                                    |                                                                                                    |                                 |                                                                                                    |
| <b>a</b> :                                                                                                    | C 831 831                                                                                                    |                                                                                                    |                                                                                                    |                                 |                                                                                                    |
| WRA                                                                                                    | WEEK                                                                                                    |                                                                                                    | WIRDSH                                                                                                    |                                 | 10.83                                                                                                    |
| TRX                                                                                                    | 36224v3                                                                                                    |                                                                                                    | 2019-11-18                                                                                                    |                                 | TR                                                                                                    |
|                                                                                                    |                                                                                                    |                                                                                                    |                                                                                                    |                                 |                                                                                                    |
|                                                                                                    |                                                                                                    |                                                                                                    |                                                                                                    |                                 |                                                                                                    |
| 10:47                                                                                                    | 1                                                                                                    |                                                                                                    | ∥ ? ■                                                                                                    |                                 |                                                                                                    |
| 10:47 ·                                                                                                    | <b>1</b><br>第一语                                                                                                    | •                                                                                                    | ıl ≎ ■)                                                                                                    |                                 |                                                                                                    |
| 10:47<br><                                                                                                    | <b>1</b><br>第二语                                                                                                    | •<br>果堂成绩单 ?<br>?重????法 ө " 중                                                                                                    | 10:47 <b>-</b>                                                                                                    |                                 | .ul 🗢 💼                                                                                                    |
| 10:47<br>く<br>合肥<br>解答-                                                                                                    | <b>7</b><br>第二说<br>工业大学" <sup>第二</sup> "                                                                                                    | •<br><b>果堂成绩单</b>                                                                                                    | ·I 奈 ●<br>10:47 <b>1</b>                                                                                                    | 项目审核                            | .ıl ≎ ■<br>••• 0                                                                                                    |
| 10:47<br>く<br>合肥<br>解答-                                                                                                    | <b>7</b><br>第二说<br>工业大学:"第二<br>——制度篇                                                                                                    | <b>₹堂成绩单</b> ◎<br>【葉堂成绩单"常.                                                                                                    | 』 <b>२ ●</b><br>10:47 <b>1</b><br>企<br>待                                                                                                    | 项目审核                            |                                                                                                    |
| 10:47<br>く<br>合肥<br>解答-                                                                                                    |                                                                                                    | •<br>課堂成绩单 <sup>©</sup><br>课堂成绩单"常。<br>业大学实施"第二                                                                                                    | ·I <b>京 ●</b><br>10:47 <del>1</del><br>企<br>待                                                                                                    | 项目审核                            | .』 ◆ ■<br>④<br>已处理                                                                                                    |
| 10:47<br>く<br>合肥<br>解答-<br>教育部<br>课堂の                                                                                                    |                                                                                                    | 果堂成绩单。<br>[詩]空成绩单"常。<br>业大学实施"第二<br>D提升人才培养…                                                                                                    | ■ <b>京 ●</b><br>10:47 <del>1</del><br>企<br>待                                                                                                    | 项目审核<br>处理                      | 11 今 ■<br>④<br>已处理                                                                                                    |
| 10:47 ·<br>く<br>合肥。<br>解答-<br>教育部<br>课堂成<br>《中国                                                                                                    | <ul> <li>第二號</li> <li>第二號</li></ul>                                                                                                    | 【整成绩单 ◎<br>【读空质馈曲"常:<br>」<br>上大学实施"第二<br>」提升人才培养…<br>四丁业大学:颁                                                                                                    | ·II <b>京 ●</b><br>10:47 <b>1</b><br>公<br>待                                                                                                    | 项目审核<br><u>处理</u>               | ul ♀ ■<br>••• ●<br>已处理                                                                                                    |
| 10:47・<br>く<br>合肥:<br>解答-<br>教育部<br>课堂成<br>《中国<br>发毕业                                                                                                    | 第二號<br>第二號<br>第二號<br>第一號<br>第一號<br>第一號<br>第一號<br>第一號<br>第一號<br>第一號<br>第二號<br>第二號<br>第二號<br>第二號<br>第二號<br>第二號<br>第二號<br>第二號<br>第二號<br>第二                                                                                                    | 果堂成绩单。<br>該這些成绩单。<br>此大学实施"第二<br>提升人才培养…<br>巴工业大学:颁<br>责单                                                                                                    | ■ <b>マ ●</b><br>10:47 <b>1</b><br>企<br>荷<br>项目模块                                                                                                    | 项目审核<br>处理                      | ・11 マ ■・<br>・・ ②<br>已处理<br>社園活动                                                                                                    |
| 10:47<br>く<br>合肥<br>解答-<br>教育音<br>课堂成<br>《中国<br>发毕业                                                                                                    | 第二3<br>第二3<br>「业大学派第二<br>」一制度篇<br>『网站:合肥工』<br>2(绩单"制度着力<br>』<br>和资育报》:合助<br>业生第二课堂成组                                                                                                    | 果堂成绩单。<br>第122039月 第1<br>以子学实施"第二<br>提升人才培养…<br>巴工业大学: 颁<br>责单                                                                                                    | <ul> <li>・・・・・・・・・・・・・・・・・・・・・・・・・・・・・・・・・・・・</li></ul>                                                                                                    | 项目审核<br>处理                      |                                                                                                    |
| 10:47<br>く<br>合肥<br>解答-<br>線管<br>、<br>《中国<br>发毕业<br>《安管                                                                                                    | 第二说<br>第二说<br>工业大学编辑。<br>一一制度篇<br>你网站:合肥工业<br>总绩单"制度着力。<br>自教育报》:合别<br>业生第二课堂成组<br>故日报》:第二说                                                                                                    | <b>果堂成绩单</b><br>上大学实施"第二<br>提升人才培养…<br>巴工业大学:颁<br>费单<br>果堂成绩单,为                                                                                                    | <ul> <li>・・・・・・・・・・・・・・・・・・・・・・・・・・・・・・・・・・・・</li></ul>                                                                                                    | 项目审核<br><u>处理</u><br>测试项目       | ・・・・・・・・・・・・・・・・・・・・・・・・・・・・・・・・・・・・                                                                                                    |
| 10:47<br>く<br>合肥<br>解答<br>解答<br>線管机<br>《中臣<br>发毕业<br>《安徽<br>毕业生                                                                                                    | 第二3     第二3     第二3     第二3     二业大学学会     书度篇     邓网站:合肥工业     处质单"制度着力     载音报》:合服     业生第二课堂成组     数目报》:第二3     增光漆彩                                                                                                    | 果堂成绩单<br>生态可能为44.4<br>业大学实施"第二<br>提升人才培养<br>巴工业大学:颁<br>责单<br>果堂成绩单,为                                                                                                    | 10:47 - 10:47 - 10:47 | 项目审核<br><u>处理</u><br>测试项目       | ・11 〒 ■<br>・・・ ①<br>已处理<br>社団活动<br>省织备案社団活动★<br>合肥工业大学<br>団委                                                                                                    |
| 10:47<br>く<br>合肥<br>解答-<br>線<br>業<br>成<br>《中国<br>《安衛<br>毕业<br>《安衛                                                                                                    | 第二3<br>第二3<br>第一3月度篇<br>5月月二十月度篇<br>5月月二十月度篇<br>5月月二十月二十月二十月二十月二十月二十月二十月二十月二十月二十月二十月二十月二十                                                                                                    | 果堂成绩单。<br>正是"学实施"第二<br>提升人才培养…<br>巴工业大学: 颁<br>责单                                                                                                    | 10:47 4<br>①<br>①<br>①<br>①<br>①<br>①<br>①<br>①<br>①<br>①<br>①<br>⑦<br>□<br>間 様 块<br>项<br>団 目 様 块<br>项<br>団 目 様 块<br>项<br>団 目 様 块<br>弧<br>団 単 赤 単 血<br>承 办 単 血<br>详情                                                                                                    | 项目审核<br>处理                      |                                                                                                    |
| 10:47<br>く<br>合肥<br>解答-<br>線<br>業<br>成<br>《中<br>里<br>、<br>《<br>安<br>律<br>史<br>》<br>《<br>安<br>》<br>《<br>》<br>》<br>音<br>:<br>(<br>》<br>》<br>。<br>。<br>。<br>》<br>。<br>。<br>。<br>。<br>。<br>。<br>。<br>。<br>。<br>。<br>。<br>。<br>、<br>。<br>、                                                                                                    | 第二3<br>第二4<br>第二4<br>第二4<br>第二4<br>第二4<br>第二4<br>第二4<br>第二4<br>第二4<br>第二4                                                                                                    | 果堂成绩单。<br>能适应选点。"然<br>此大学实施"第二<br>规升人才培养<br>把工业大学:颁<br>章单<br>型型成绩单,为<br>10:47                                                                                                    | 10:47 1<br>①<br>項目標次<br>式の目標<br>水力単位<br>详情                                                                                                    | 项目审核<br>处理<br>测试项目              | ・・・・・・・・・・・・・・・・・・・・・・・・・・・・・・・・・・・・                                                                                                    |
| 10:47<br><<br>合肥<br>。<br>常音<br>。<br>梁<br>二<br>一<br>一<br>二<br>一<br>二<br>一<br>二<br>一<br>二<br>一<br>二<br>一<br>二<br>一<br>二<br>一<br>二<br>一<br>二<br>一<br>二<br>一<br>二<br>一<br>二<br>一<br>二<br>一<br>二<br>一<br>二<br>一<br>二<br>一<br>二<br>一<br>二<br>一<br>二<br>一<br>二<br>一<br>二<br>二<br>一<br>二<br>二<br>一<br>二<br>二<br>二<br>二<br>二<br>二<br>二<br>二<br>二<br>二<br>二<br>二<br>二 | 第二號<br>第二號<br>二號<br>一點<br>一點<br>一點<br>一點<br>一點<br>一點<br>一點<br>一點<br>一點<br>一點<br>一點<br>一點<br>一點                                                                                                    | 果堂成绩单 8<br>該注意成绩書" ※<br>此大学实施"第二<br>提升人才培养<br>巴工业大学: 頒<br>責单<br>果堂成绩单,为<br>10.47                                                                                                    | 10:47 1<br>①<br>7<br>7<br>7<br>7<br>7<br>7<br>7<br>7<br>7<br>7<br>7<br>7<br>7                                                                                                    | 项目审核<br>处理<br>测试项目              | ・・・・・・・・・・・・・・・・・・・・・・・・・・・・・・・・・・・・                                                                                                    |
| 10:47<br><<br>合解<br>部<br>。<br>一<br>一<br>一<br>一<br>一<br>一<br>一<br>一<br>一<br>一<br>一<br>一<br>一                                                                                                    | 第二说<br>第二说<br>工业大学。(2),<br>                                                                                                    | 果堂成绩单 8<br>款款资源法组 ※<br>此大学实施"第二<br>提升人才培养<br>巴工业大学: 颁<br>青单<br>果堂成绩单,为<br>10:47                                                                                                    | 10:47 4<br>①:47 4<br>①<br>項目概決<br>主办単位<br>译情                                                                                                    | 项目审核                            | ・・・・・・・・・・・・・・・・・・・・・・・・・・・・・・・・・・・・                                                                                                    |
| 10:47<br>《<br>合解答-<br>新答·<br>《 发 管 置 成<br>《 发 中 臣 叫<br>《 安 谢 生<br>工作 排<br>消息                                                                                                    | 第二3<br>第二3<br>第二3<br>第二3<br>第二3<br>第二3<br>第二3<br>第二3<br>第二3<br>第二3                                                                                                    | 果堂成绩单 8<br>款差部款点: ※<br>此大学实施"第二<br>现升人才培养<br>巴工业大学: 颁<br>青单<br>黑堂成绩单,为<br>10:47                                                                                                    | 10:47 7<br>①<br>项目標次式<br>重力<br>一<br>一<br>一<br>一<br>一<br>一<br>一<br>一<br>一<br>一<br>一<br>一<br>一                                                                                                    | 项目审核<br>处理                      |                                                                                                    |
| 10:47<br><<br>合解<br>一<br>解<br>答<br>-<br>部<br>一<br>一<br>和<br>一<br>一<br>一<br>一<br>一<br>一<br>一<br>一<br>一<br>一<br>一<br>一<br>一                                                                                                    | 第二3<br>第二3<br>第四時、一部度篇<br>8回時、合肥工工<br>2015年1月間、一部である。<br>2015年1月間、<br>2015年1月間、<br>2015年1月<br>2015年1月<br>2015<br>11<br>2015<br>11<br>20 | 果堂成绩单 8<br>款款可以认用" ※<br>此大学实施" 第二<br>现升人才培养<br>巴工业大学: 颁<br>责单<br>只堂成绩单,为<br>10:47                                                                                                    | 10:47 7<br>①<br>项目標次<br>可目標次<br>求办单位<br>详情                                                                                                    | 项目审核<br><u>处理</u><br>测试项目       |                                                                                                    |
| 10:47<br>《<br>合解答<br>·<br>》<br>《<br>》<br>》<br>》<br>》<br>《<br>》<br>》<br>》<br>《<br>》<br>》<br>》<br>《<br>》<br>》<br>》<br>《<br>》<br>》<br>》<br>》<br>《<br>》<br>》<br>》<br>》<br>》<br>》<br>》<br>《<br>》<br>》<br>》<br>》<br>《<br>》<br>》<br>》<br>》<br>》<br>》<br>》<br>》<br>》<br>》<br>》<br>》<br>》<br>》<br>》<br>》<br>》<br>》<br>》<br>》                                         | 第二号<br>第二号<br>第四号<br>第四号<br>第四号<br>第四号<br>第二号<br>第二号<br>第二号<br>第二号<br>第二号<br>第二号<br>第二号<br>第二号<br>第二号<br>第二                                                                                                    | + 堂成绩单。<br>また可決点: 第二<br>此大学实施"第二<br>提升人才培养<br>把工业大学: 頒<br>長単<br>和工业大学: 頒<br>10:47<br>10:47                                                                                                    | <ul> <li>10:47 f</li> <li>①</li> <li>①</li> <li>荷</li> <li>項目様次</li> <li>可目様形式</li> <li>重め単位</li> <li>承み単位</li> <li>详情</li> </ul>                                                                                                    | 项目审核<br>处理<br>测试项目              | .11 ♥ ■<br><br>已处理<br>名服活动★<br>合肥工业大学<br>因要<br>》                                                                                                    |
| 10:47<br>《<br>合解答-<br>》<br>《<br>》<br>》<br>》<br>》<br>《<br>》<br>中<br>里<br>》<br>《<br>》<br>》<br>"<br>》<br>《<br>》<br>》<br>"<br>》<br>《<br>》<br>》<br>"<br>》<br>《<br>》<br>》<br>"<br>》<br>《<br>》<br>》<br>"<br>》<br>《<br>》<br>》<br>《<br>》<br>》<br>《<br>》<br>》<br>》<br>》                                                                                               | 第二号<br>第二号<br>第四号<br>第四号<br>第四号<br>第二号<br>第二号<br>第二号<br>第二号<br>第二号<br>第二号<br>第二号<br>第二号<br>第二号<br>第二                                                                                                    | R堂成绩单。<br>また可決点: 第二<br>進入力「培养<br>超工业大学: 頒<br>責单<br>R堂成绩单,为<br>10:47                                                                                                    | 10:47 イ<br>①<br>項目様決<br>項目形式<br>重办単位<br>详情                                                                                                    | 项目审核<br>处理                      | ・11 (マ ● ●<br>・・ (で)<br>日な理<br>名服()活动★<br>合肥()エン大学<br>図愛<br>)<br>)                                                                                                    |
| 10:47<br>く<br>合解答-<br>教育答型<br>《 中臣 山<br>《 安 山<br>4<br>下 中<br>上<br>、<br>《 中臣 山<br>《 定<br>业<br>4<br>二<br>下作<br>掲<br>二<br>同<br>に<br>。<br>。<br>。<br>。<br>。<br>。<br>。<br>。<br>。<br>。<br>。<br>。<br>。<br>。<br>。<br>。<br>。<br>。                                                                                                    | 第二3<br>第二3<br>第四次第二章<br>第四次第二章<br>第二章<br>第二章<br>第二章<br>第二章<br>第二章<br>第二章<br>第二章<br>第二章<br>第二章                                                                                                    | <ul> <li>R堂成绩单。</li> <li>L法学实施"第二<br/>提升人才培养…</li> <li>把工业大学: 頒<br/>5.</li> <li>限堂成绩单,为</li> <li>10:47</li> <li>10:47</li> <li>10:47</li> <li>10:47</li> <li>10:47</li> </ul>                                                                                                    | 10:47 イ<br>①<br>項目標块<br>項目形式<br>主办単位<br>详情                                                                                                    | 项目审核<br><u>处理</u><br>测试项目       | ・11 (マ )<br>・・・ (で)<br>日<br>日<br>日<br>日<br>日<br>日<br>日<br>日<br>日<br>日                                                                                                    |
| 10:47<br>《<br>合解答-<br>教寶堂成<br>《年毕业<br>《史业生<br>工作书<br>消息<br>标题:<br>日期:<br>内容:                                                                                                    | <ul> <li>第二3</li> <li>第二3</li> <li>第二3</li> <li>二、制度篇</li> <li>第四站:合肥工业</li> <li>\$25,000</li> <li>\$25,000&lt;</li></ul>                                                                                                    | 果堂成绩单。<br>私志可认为::: **<br>规升人才培养<br>已工业大学: 颁<br>费单<br>果堂成绩单,为<br>10:47                                                                                                    | 10:47 7<br>○<br>項目機決式<br>正力単位<br>详情                                                                                                    | 项目审核<br>处理<br>测试项目              | ・11 (マ )<br>・・・ (で)<br>日22<br>日<br>日<br>日<br>日<br>日<br>日<br>日<br>日<br>日<br>日<br>日<br>田<br>田<br>二<br>日<br>日<br>田<br>二<br>一<br>・・<br>(で)<br>(で)<br>日<br>2<br>日<br>二<br>一<br>・・<br>(で)<br>(で)<br>(で)<br>(で)<br>(で)<br>(で)<br>(で)<br>(で)<br>(で)<br>(で)                                                                                                    |
| 10:47<br>《<br>合解答-<br>教寶答』<br>《中臣<br>《<br>史<br>史<br>4<br>年<br>》<br>《<br>中<br>臣<br>》<br>《<br>中<br>臣<br>》<br>。<br>《<br>中<br>臣<br>》<br>。<br>《<br>》<br>符<br>答<br>。<br>《<br>》<br>》<br>音<br>》<br>。<br>《<br>》<br>》<br>。<br>》<br>》<br>。<br>《<br>》<br>》<br>。<br>《<br>》<br>》<br>》<br>》<br>。<br>《<br>》<br>》<br>》<br>》                                                  | <ul> <li>第二3</li> <li>第二3</li> <li>第二3</li> <li>二、制度篇</li> <li>四网站:合肥工业</li> <li>或绩单"制度着力</li> <li>动教育报》:合朋</li> <li>业生第二课堂成组</li> <li>战大师子,梁武</li> <li>战大师子,梁武</li> <li>战大师子,梁武</li> <li>战大师子,梁武</li> <li>最優</li> <li>金</li> <li>金</li> <li>市会社等年の創建</li> <li>第二3</li> <li>市会社等年の創建</li> <li>第二3</li> <li>市会社等年の創建</li> <li>第二3</li> <li>市会社等年の創建</li> <li>第二3</li> <li>市会社等年の創建</li> <li>第二3</li> <li>市会社等年の創建</li> <li>市会社等年の創建</li> </ul>                                                                                                    | R堂成绩单。     A                                                                                                    | は 〒 ● 10:47 1<br>① 40 7 1<br>①<br>项目 概決<br>立 か 単位<br>浮情                                                                                                    | 项目审核<br>处理<br>测试项目              | ・11 (マ )<br>・・ (で)<br>日22<br>日本理<br>日本語<br>(1)<br>日本語<br>(1)<br>日本語<br>(1)<br>日本語<br>(1)<br>(1)<br>(1)<br>(1)<br>(1)<br>(1)<br>(1)<br>(1)<br>(1)<br>(1)                                                                                                    |
| 10:47<br>《<br>合解答-<br>教课 堂 d<br>《 华 毕<br>》<br>《 华 毕<br>》<br>"<br>下<br>作<br>步<br>"<br>"<br>》<br>"<br>"<br>"<br>"<br>"<br>"<br>"<br>"<br>"<br>"<br>"<br>"<br>"<br>"<br>"<br>"<br>"                                                                                                    | <ul> <li>第二3</li> <li>第二3</li> <li>第二3</li> <li>第二4</li> <li>第二4</li></ul>                                                                                                    | <ul> <li>果堂成绩单 5</li> <li>記念言法法言"法法言"法法言"法法言"法法言"法法言"法法言"法法言"法法言"法"。</li> <li>把工业大学: 颁<br/>章单</li> <li>型工业大学: 颁<br/>章单</li> <li>型工业大学: 颁<br/>章单</li> <li>型工业大学: 颁<br/>章单</li> <li>型工业大学: 颁<br/>章单</li> <li>型工业大学: 颁<br/>章单</li> <li>第二</li> <li>第二</li></ul> | は <b>全</b> ●<br>10:47 <b>1</b><br>①<br>項目機块<br>正力単位<br>译情                                                                                                    | 项目审核<br>处理<br>测试项目              | ・11 (* )<br>・・・ (* )<br>日22<br>日23<br>日23<br>日23<br>日23<br>日23<br>日23<br>日23                                                                                                    |
| 10:47<br>《<br>合解答-<br>教课 全<br>成<br>《<br>华<br>史<br>公<br>生<br>二<br>作<br>指<br>清<br>意<br>、<br>《<br>华<br>毕<br>马<br>。<br>《<br>史<br>毕<br>马<br>。<br>《<br>》<br>"<br>》<br>。<br>《<br>》<br>"<br>》<br>。<br>《<br>》<br>》<br>。<br>》<br>《<br>》<br>》<br>》<br>。<br>《<br>》<br>》<br>》<br>》<br>《<br>》<br>》<br>》<br>》                                                              | 第二3<br>第二3<br>第四時二十二十二十二十二十二十二十二十二十二十二十二十二十二十二十二十二十二十二十                                                                                                    | 果堂成绩单。<br>私意意意法言。<br>"我有的法言"。<br>"我有的法言"。<br>"我有的项目申请相定。<br>"有新的项目申请相定。<br>"希新的项目申请相定。"<br>"我有新的项目申请相定。"<br>"我有新的项目申请相定。<br>"我要您进行审核"。<br>为:2019年11月18<br>息、点击消息即可斟<br>呦。"<br>与管理员联系!                                                                                                    | は <b>全</b> ●<br>10:47 <b>1</b><br>①<br>項目欄快決<br>正办単位<br>译情                                                                                                    | 项目审核<br>处理<br>测试项目              |                                                                                                    |
| 10:47<br><<br>合解答-<br>離答<br>報课 全<br>の<br>の<br>で<br>一<br>第<br>金<br>成<br>の<br>の<br>の<br>の<br>の<br>の<br>の<br>の<br>の<br>の<br>の<br>の<br>の                                                                                                    | <ul> <li>第二號</li> <li>第二號</li> <li>第二號</li> <li>第四站: 合肥(1)</li> <li>第四站: 合肥(1)</li> <li>第二號</li> <li>2(5)</li> <li>(5)</li> <li>(6)</li> <li>(7)</li> <li>(7)</li> <li>(7)</li> <li>(7)</li> <li>(7)</li> <li>(7)</li> <li>(7)</li> <li>(8)</li> <li>(8)</li> <li>(9)</li> <li>(9)</li></ul>                                                                                                    | 果堂成绩单 %<br>該意意成法書 ※<br>以大学实施 第二<br>現升人才培养<br>巴工业大学: 頒<br>章<br>舉堂成绩单,为<br>10:47 10:47 10:47 10:47 約 約 約 約 約 約 約 点 点击消息即可削<br>购! 5管理员联系!                                                                                                    | 10:47 7<br>①<br>项目標次<br>项目標次<br>或目標次<br>章<br>证目<br>示<br>》<br>章                                                                                                    | 项目审核<br>处理                      |                                                                                                    |
| 10:47<br><<br>合解答-<br>離答<br>部等<br>成<br>《学<br>文<br>安<br>御学<br>、<br>《学<br>二<br>作<br>提<br>二<br>作<br>第<br>一<br>二<br>一<br>一<br>一<br>一<br>一<br>一<br>一<br>一<br>一<br>一<br>一<br>一<br>一                                                                                                    | <ul> <li>第二號</li> <li>第二號</li> <li>第四時法 合肥(1,1,1,1,1,1,1,1,1,1,1,1,1,1,1,1,1,1,1,</li></ul>                                                                                                    | 果堂成绩单 8<br>該主意法法書"第二<br>此大学实施"第二<br>現升人才培养<br>巴工业大学: 頒<br>章单<br>鼎堂成绩单,为<br>10:47 10:47 10:47 約 10:47 約 約 約 約 約 点击消息即可斟<br>呦! 5管理员联系!                                                                                                    | 10:47 7<br>①<br>项目標次<br>可目標次<br>可目標次<br>章<br>一                                                                                                    | 项目审核<br>处理                      |                                                                                                    |
| 10:47<br><<br>合解答<br>報课《中国业<br>《史中型<br>《史中型<br>工作指<br>清息<br>标题:<br>日期:<br>内容:<br>●<br>第二<br>●<br>一日<br>一日<br>一日<br>一日<br>一日<br>一日<br>一日<br>一日<br>一日<br>一日                                                                                                    | <ul> <li>第二号</li> <li>第二号</li></ul>                                                                                                    | 果堂成绩单 <sup>3</sup> 法法学实施 <sup>3</sup> 第二 北大学实施 <sup>3</sup> 第二 現升人才培养 巴工业大学: 頒<br>資車 帮堂成绩单,为 10.47 10.47 10.47 10.47 約前项目: 測试项目 新常要说进行审核 約5 2019年11月18 息,点击消息即可斟酌 与管理员联系! <i>C1</i> 成绩单                                                                                                    | 10:47 7<br>①<br>项目標次<br>可目標次<br>可の一種の単位<br>译情                                                                                                    | 项目审核<br><u>处理</u>               |                                                                                                    |
| 10:47<br><<br>合解答-<br>線管室成<br>《中国业<br>《史中型<br>《史史<br>《中国期<br>《史史<br>·<br>·<br>·<br>·<br>·<br>·<br>·<br>·<br>·<br>·<br>·<br>·<br>·                                                                                                    | 第二號<br>第二號<br>第四號<br>中期度篇<br>第四號<br>全集<br>一期度<br>一期度<br>有力<br>一期度<br>有力<br>一期度<br>有力<br>一期度<br>有力<br>一<br>一<br>一<br>一<br>一<br>一<br>一<br>一<br>一<br>一<br>一<br>一<br>一<br>一<br>一<br>一<br>一<br>一                                                                                                    | 豊立成績単 * * * * * * * * * * * * * * * * * * *                                                                                                    | 10:47 7<br>①<br>項目標次<br>可目標<br>形単位<br>译情                                                                                                    | 项目审核<br>处理<br>测试项目              | Image: Control of the second second seco |

| 10:47 🕇         |              | al 🗢 🖿    |            |          |
|-----------------|--------------|-----------|------------|----------|
| <               | 审核详情         | •• •      |            |          |
| 测试项目            |              |           |            |          |
|                 |              | 10:48 -   |            | .ıl 🗢 🔳  |
| 坝目奕型:<br>项目描述:  |              | /         | 宙核详情       | 0        |
| 项目候决:           | 组织各等         | ``        | + (x + fi) |          |
| 活动单位:           | 2007 H 7     | 测试项目      |            |          |
| 承办单位:           |              |           |            |          |
| 报名时间:           | 2019-11-18 至 | 项目类型:     |            |          |
| 报名人数/限制人数:      |              | 项目模块:     |            |          |
| 负责老师:           |              | 项目形式:     |            | 织备案社团活动★ |
| 联系电话:           | 17           | 活动单位:     |            |          |
|                 |              | 承办单位:     |            |          |
| 测试内容            |              | 报名时间:     | 2019-11-1  |          |
| 1X3 MAL 3 12    |              | 拉名人致/限制人会 | εX :       |          |
|                 |              | 以页<br>联系  | 宙核         | 8140     |
| 审核日志            |              |           | Ψ1X        |          |
| 正在申请中           |              | 100.00    |            |          |
| 2019-11-18 10:4 | 18           | 测试p       |            |          |
|                 |              | 取消        |            | 确定       |
|                 |              |           |            |          |
|                 |              |           |            |          |
|                 |              |           |            |          |
|                 |              |           |            |          |
|                 |              |           |            |          |
|                 |              |           |            |          |
|                 |              |           | 请选择审核人     |          |
| 审核驳回            | 审核道          |           |            |          |
|                 |              |           |            |          |
|                 |              |           |            |          |
|                 |              |           |            |          |

页面,点击提交审核,提示申请成功。

#### 第二步:指导老师审核

审核人老师登录后台,点击项目管理,打开项 目审核页面,点击审核按钮。选择下一审核人,输 入审核意见,点击通过。如果审核老师已经在小程 序中登录,则会收到推送信息。点击推送消息后也 可审核。

#### 第三步:院系部门审核人审核

项目分类审核人登录后台,点击【项目管理】, 打开【项目审核】页面,点击审核按钮。

和之前审核相同,选择下一审核人,输入审核 意见,点击通过。

#### 第四步: 校级负责审核人审核

校级负责审核人登录后台,打开菜单【项目审 核】,操作步骤同上。

#### 三、导入项目成绩、审核

项目举办完成后,通过已报名项目的学生,或 者线下实际的学生名单。把学生成绩导入到项目中。

**第一步:**点击导入成绩,跳转到成绩页面,如图: 点击下载成绩模板,下载表格。

| 8-395840888K  | • =       |             |    |           |       | CARRIER C TROM C | 185  |
|---------------|-----------|-------------|----|-----------|-------|------------------|------|
|               | eres Sans | 26 × .      |    |           |       | C 888 8 88       | an - |
| NANA I KANA   | TEXMEN    | 9X4M 822094 |    |           |       | 1089             | *    |
| <b>2</b> 4622 |           |             |    |           |       |                  | d I  |
| □ 項目表考        | 89        | 9.0         | 地名 | 154248.91 | 和色/任务 | 918165           |      |
|               |           |             |    | W.C.B.H   |       |                  |      |
|               |           |             |    |           |       |                  |      |
|               |           |             |    |           |       |                  |      |
|               |           |             |    |           |       |                  |      |

**第二步:**打开表格,输入需要导入的学生信息, 填写完成后保存。

| RB 1 | Ă<br>(2) ↓ Arial<br>(3) ↓ (3) ↓ (4) ↓ (4) ↓ ( | • 12<br>•   ⊞ •   <u>Ф</u> • <u>А</u> | × A* A*   Ξ Ξ = | 8° <del>#10</del><br>₩ ₩<br>₩ ₩ ₩ ₩ |   | #件極式 > 2冊 雑<br>都用表格極式 > 2回 到<br>単元版样式 > 2回 数 |   | 47<br>1011 |
|------|----------------------------------------------------------------------------------------------------|---------------------------------------|-----------------|-------------------------------------|---|----------------------------------------------|---|------------|
| A1   | ‡ × √ fr 8                                                                                                    | 时试项目-学生成绩导入                           | 模板              |                                     |   |                                              |   |            |
|      | А                                                                                                    | В                                     | С               | D                                   | E | F                                            | G |            |
| 1    | 测                                                                                                    | 试项目-学生                                | 主成绩导入核          | 莫板                                  |   |                                              |   |            |
| 2    | 学号                                                                                                    | 姓名                                    | 活动级别            | 角色/任务                               |   |                                              |   |            |
| 3    |                                                                                                    | 1001                                  |                 |                                     |   |                                              |   |            |
| 4    |                                                                                                    |                                       |                 |                                     |   |                                              |   |            |
| 5    |                                                                                                    |                                       |                 |                                     |   |                                              |   |            |
| 6    |                                                                                                    |                                       |                 |                                     |   |                                              |   |            |
| 7    |                                                                                                    |                                       |                 |                                     |   |                                              |   |            |
| 8    |                                                                                                    |                                       |                 |                                     |   |                                              |   |            |
| 9    |                                                                                                    |                                       |                 |                                     |   |                                              |   |            |
| 10   |                                                                                                    |                                       |                 |                                     |   |                                              |   |            |
| 11   |                                                                                                    |                                       |                 |                                     |   |                                              |   |            |
| 12   |                                                                                                    |                                       |                 |                                     |   |                                              |   |            |
| 14   |                                                                                                    |                                       |                 |                                     |   |                                              |   |            |
| 15   |                                                                                                    |                                       |                 |                                     |   |                                              |   |            |
| 10   | 20702.0 +                                                                                                    |                                       | -               |                                     |   |                                              |   |            |

| 1 | 测           | 试项目-学生 | 成绩导入      | 、模板     |  |
|---|-------------|--------|-----------|---------|--|
| 2 | 学号          | 姓名     | 活动级别      | J 角色/任务 |  |
| 3 | 2010/170210 | 181    | 国际级       | v       |  |
| 5 |             |        | 国家级<br>省级 |         |  |
| 6 |             |        | 院级        |         |  |
| 7 |             |        | 社团级       |         |  |
| 8 |             |        |           |         |  |
| 0 |             |        |           |         |  |

**第三步:**回到后台页面,找到导入成绩菜单, 操作如下:

点击按钮导入成绩,弹出选择文件框;找到刚 刚成绩文件并打开。成绩导入成功,如图:

| 01#6 B | 3 <b>80396</b> · × · |    |          |       | C RES & MARRY |
|--------|----------------------|----|----------|-------|---------------|
| FROM   |                      |    |          |       | 成時期出          |
|        |                      |    |          |       |               |
| 89     | 9.6                  | 地名 | 15129381 | 角色/证券 | ¥101605       |
| 1      | 10100 T0000          |    | RR       | 队长/服长 | 未能交中請         |
|        |                      |    |          |       |               |

**第四步:**点击批量提交审核,输入审核意见, 点击提交。

**点山延**又₀

| 批量提交成绩审批 |                       | – 🗆 X |
|----------|-----------------------|-------|
| 下一步审核人:  | · · · · · · · · · · · |       |
| 申请意见:    | 请审核                   |       |
|          |                       |       |
|          | 提交返回                  |       |
|          |                       |       |

审核老师登录后台(审核流程同项目审核流程), 点击"成绩管理",打开"成绩审核"页面。

打开项目目录,再打开待审核项目;点击批量 审核,弹出审核弹窗,输入审核意见,点击通过。

项目负责人登录后台,打开"成绩审核"页面, 打开成绩审核;点击批量审核,选择审核人,输入 说明,点击通过。

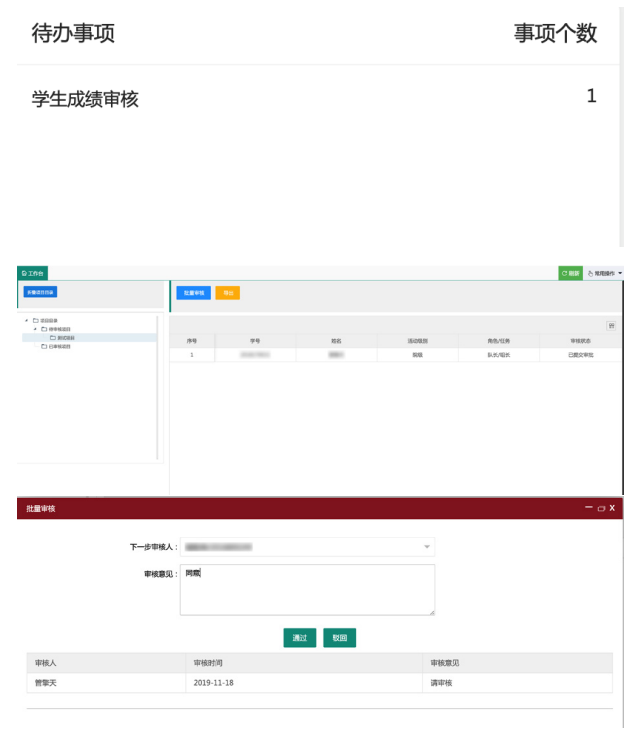

校级审核人登录后台,打开"成绩审核"页面 打开成绩审核;点击批量审核,输入审核意见,点 击通过。

审核通过后,成绩导入整体流程完成。服务器 每天定时计算成绩结果,计算完成后,可以通过"成 绩管理"页面,查看学生成绩。

四、成绩管理

点击"成绩管理",打开"成绩管理"页面。 可以通过查找,找到对应学生。

点击打印成绩单,会发送邮件给学生;点击预 览,查看成绩单。

五、证书管理

点击"证书管理",打开:"证书管理"页面。 点击"查看证书",弹出证书页面。

| -                                                                                                    | Direct S                                                                     | Concerner of                                                                                                    | 0.000                                                                                                    |                                                                                                    |                                                                                                    |                                                                                                    |                                                                                       |              |                                                                                                   |                                                                                                    |                                                                                                    |                                                                                                    | 0.0                       |                |
|----------------------------------------------------------------------------------------------------|------------------------------------------------------------------------------|----------------------------------------------------------------------------------------------------|----------------------------------------------------------------------------------------------------|----------------------------------------------------------------------------------------------------|----------------------------------------------------------------------------------------------------|----------------------------------------------------------------------------------------------------|---------------------------------------------------------------------------------------|--------------|---------------------------------------------------------------------------------------------------|----------------------------------------------------------------------------------------------------|----------------------------------------------------------------------------------------------------|----------------------------------------------------------------------------------------------------|---------------------------|----------------|
|                                                                                                    | WINH 0                                                                       |                                                                                                    |                                                                                                    |                                                                                                    |                                                                                                    |                                                                                                    |                                                                                       |              |                                                                                                   |                                                                                                    | _                                                                                                    |                                                                                                    | 0.8                       | 0.             |
| <b>~</b>                                                                                                    | 85978                                                                        |                                                                                                    | 诸击师专业                                                                                                    | - 1                                                                                                    | 83/81 G -                                                                                                    | 10.000                                                                                                    | * WEXPE                                                                               | E            | #526                                                                                              | - 83                                                                                                    | 382                                                                                                    |                                                                                                    |                           |                |
| 897183259                                                                                                    | REDICE.                                                                      |                                                                                                    | L#1721210104                                                                                                    |                                                                                                    |                                                                                                    |                                                                                                    |                                                                                       |              |                                                                                                   |                                                                                                    |                                                                                                    |                                                                                                    |                           |                |
| •                                                                                                    |                                                                              |                                                                                                    |                                                                                                    |                                                                                                    |                                                                                                    |                                                                                                    |                                                                                       |              |                                                                                                   |                                                                                                    |                                                                                                    |                                                                                                    |                           | -              |
|                                                                                                    |                                                                              |                                                                                                    |                                                                                                    |                                                                                                    |                                                                                                    |                                                                                                    |                                                                                       |              |                                                                                                   |                                                                                                    |                                                                                                    |                                                                                                    |                           |                |
| 20.422                                                                                                    |                                                                              | 9.0                                                                                                    | 2.0                                                                                                    | 10.8                                                                                                    | 98                                                                                                    | 10                                                                                                    | 42                                                                                    | 地間           | 8893                                                                                              | Nata                                                                                                    | n (4.82)                                                                                                    | 19 5                                                                                                    | ins a                     | n              |
| £12.                                                                                                    |                                                                              | 1                                                                                                    |                                                                                                    |                                                                                                    | d-CORDERING.                                                                                                    | 2012                                                                                                    | 0.0%                                                                                  | 0.09(12-30)  |                                                                                                   |                                                                                                    |                                                                                                    | **                                                                                                    | 825 17048                 | 100            |
| 122                                                                                                    |                                                                              | 2                                                                                                    |                                                                                                    |                                                                                                    | evunaciny.                                                                                                    | 2012                                                                                                    | 82%                                                                                   | 829(12-18    |                                                                                                   |                                                                                                    |                                                                                                    | \$ \$ I                                                                                                    | 825 170.64                | 100            |
| 16-2-40-10                                                                                                    |                                                                              | 3                                                                                                    |                                                                                                    | -                                                                                                    | d-CORSICIES.                                                                                                    | 2012                                                                                                    | 0.5%                                                                                  | 829(12-18    |                                                                                                   |                                                                                                    |                                                                                                    | 6 Q                                                                                                    | RIS (10404                | 100            |
| 1419                                                                                                    |                                                                              | 4                                                                                                    |                                                                                                    |                                                                                                    | #408BSSTRF.                                                                                                    | 2012                                                                                                    | files/c                                                                               | 889812-18    |                                                                                                   |                                                                                                    |                                                                                                    | \$\$ I                                                                                                    | 835 17040                 | 100            |
| 1912                                                                                                    |                                                                              | 5                                                                                                    |                                                                                                    | -                                                                                                    | #YUBBRIRF.                                                                                                    | 2012                                                                                                    | nex.                                                                                  | 849812-18    |                                                                                                   |                                                                                                    |                                                                                                    | \$\$ I                                                                                                    | #35 #320.018              | 100            |
| -                                                                                                    |                                                                              | 6                                                                                                    |                                                                                                    | -                                                                                                    | #ANDONINA.                                                                                                    | 2012                                                                                                    | niex.                                                                                 | 80932-18     |                                                                                                   |                                                                                                    |                                                                                                    | \$ \$ I                                                                                                    | R25 17048                 | 188            |
|                                                                                                    |                                                                              | 7                                                                                                    | _                                                                                                    |                                                                                                    | d-connected-                                                                                                    | 2012                                                                                                    | nex.                                                                                  | mark12-18    |                                                                                                   |                                                                                                    |                                                                                                    | 00 1                                                                                                    | R25 []049                 | 100            |
| scana                                                                                                    |                                                                              |                                                                                                    |                                                                                                    |                                                                                                    | #"VUBBRIRF.                                                                                                    | 2012                                                                                                    | 0.0%                                                                                  | 889(12-18    |                                                                                                   |                                                                                                    |                                                                                                    | 00                                                                                                    | RIS [][[[[                | 100            |
|                                                                                                    |                                                                              | ,                                                                                                    |                                                                                                    | -                                                                                                    | #*VIRMENTER-                                                                                                    | 2012                                                                                                    | 0.696                                                                                 | 059812-18    |                                                                                                   |                                                                                                    |                                                                                                    | \$\$ I                                                                                                    | *35 <b>131740</b>         | 100            |
| 120                                                                                                    |                                                                              | 10                                                                                                    |                                                                                                    | -                                                                                                    | #*UBBRIRS.                                                                                                    | 2012                                                                                                    | 966                                                                                   | B49812-18    |                                                                                                   |                                                                                                    |                                                                                                    | \$\$ I                                                                                                    | #35 <b>17210</b> #        | 1              |
|                                                                                                    | -                                                                            |                                                                                                    |                                                                                                    |                                                                                                    |                                                                                                    |                                                                                                    |                                                                                       |              |                                                                                                   |                                                                                                    |                                                                                                    |                                                                                                    |                           |                |
| **0.8 <b>1</b> 1.57                                                                                                    | t E                                                                          | Diama                                                                                                    | 2 cam                                                                                                    |                                                                                                    |                                                                                                    |                                                                                                    |                                                                                       |              |                                                                                                   |                                                                                                    |                                                                                                    |                                                                                                    | ् 3000000 - ट             | IRSE           |
| 1.V.0.5 HELKJ                                                                                                    | e Ina R                                                                      | Retas                                                                                                    | × 9.000                                                                                                    |                                                                                                    |                                                                                                    |                                                                                                    |                                                                                       |              |                                                                                                   |                                                                                                    |                                                                                                    |                                                                                                    | ् अवस्थाः ल<br>द्वास      | 1.02R          |
| NVOLDINILKO                                                                                                    | E<br>Qina R<br>Utat                                                          | 82488                                                                                                    | • <b>2</b> data<br>98                                                                                                    | • ×                                                                                                    | 9286                                                                                                    |                                                                                                    | 8582598                                                                               | * 97         |                                                                                                   |                                                                                                    |                                                                                                    |                                                                                                    | ् मालाज ल<br>ट म          | 1.00 R         |
| AVOLO HELKO<br>D<br>Sf : Dietha                                                                                                    | E<br>DINH 6<br>Unan                                                          | 82400                                                                                                    | 2 2 data                                                                                                    | L×.                                                                                                    | 9186                                                                                                    |                                                                                                    | 85/72145                                                                              | * #1         |                                                                                                   |                                                                                                    |                                                                                                    |                                                                                                    | ्र अवस्थि ल<br>टाव        | 1.00 R         |
|                                                                                                    | E<br>QIAA B<br>Cime                                                          | 82100                                                                                                    | × Ø 159329<br>9-0                                                                                                    | ×                                                                                                    | 9286                                                                                                    |                                                                                                    | 8582145                                                                               | v <b>2</b> 3 |                                                                                                   |                                                                                                    |                                                                                                    |                                                                                                    | ୁ ଅଧ୍ୟାସନ ଓ<br>ଜୁଲା       | 1898<br>51     |
| 1 Dizze<br>1                                                                                                    | E<br>Q163 0<br>2165                                                          | 20200<br>2020                                                                                                    | × 2 data                                                                                                    |                                                                                                    | 7355                                                                                                    | 42                                                                                                    | 8392988                                                                               | 97           | 2.0                                                                                               | 2068                                                                                                    | 698729                                                                                                    | 1945                                                                                                    | ୁ ଅଧ୍ୟାସନ ଓ<br>ଜୁଲା       | 1828<br>8 81   |
| AMALA HILAG<br>Stranger<br>R<br>RANNE                                                                                                    | E<br>QIBB 6<br>USBB                                                          | 2080<br>2080<br>3441472                                                                                                    | 99                                                                                                    | ∎ ×<br>botbiabi                                                                                                    | 385P                                                                                                    | (82)                                                                                                    | 8592 685<br>855                                                                       | 23           | 29                                                                                                | 3068<br>Vidokīāy-                                                                                                    | 6989594<br>2023-11-38 154351                                                                                                    | 90<br>2025                                                                                                    | ् 201407 ्<br>ट्रा        | 81             |
| AVELO II LEKO<br>SF I II SIZED A<br>II<br>II AVERI<br>II                                                                                                    | E<br>Q 200 E<br>2009<br>                                                     | E-1984<br>5-101-12<br>3-101-12<br>3-101-12<br>3-101-12                                                                                                    | * 2 data                                                                                                    | E ×<br>Bothébi<br>De8520c5                                                                                                    | 9236                                                                                                    | 1952<br>1279                                                                                                    | 8392988<br>88                                                                         |              | 976<br>47                                                                                         | 5068<br>VIDIXIN<br>VIDIXIN                                                                                                    | 688759<br>2223-11-38 554351<br>2223-11-35 228538                                                                                                    | 905<br>9625<br>9625                                                                                                    | ् 30407 ्<br>(* 18        | 109R<br>8 81   |
| AV(1.8)11(1.6)<br>57 : 15:22:2<br>1<br>1<br>1<br>1<br>1<br>1<br>1<br>1<br>1<br>1<br>1<br>1                                                                                                    | E<br>© 2060<br>20609<br>10<br>2<br>3                                         | 12 1980 19<br>20 1980 19<br>30 19 10 19<br>30 19 10 19<br>30 19 10 19<br>30 19 10 19<br>30 19 10 19<br>30 19 10 19<br>30 19 10 19<br>30 19 10 19<br>30 19 10 19<br>30 19 10 19<br>30 19 10 19<br>30 19 10 19<br>30 19 10 19<br>30 19 10 19<br>30 19 10 19<br>30 19<br>30 10<br>30 10<br>30 10<br>30 10<br>30 10<br>30 10<br>30 10<br>30 10<br>30 10<br>30 10<br>30 10<br>30 10<br>10<br>10<br>10<br>10<br>10<br>10<br>10<br>10<br>10<br>10<br>10<br>10<br>1 | 2 2 datas<br>96<br>201664148336009<br>201664148336009                                                                                                    | E <<br>Roc864a81<br>D88220c5<br>scr314834                                                                                                    | 92.86<br>93<br>93<br>93<br>93<br>93<br>93<br>93<br>93<br>93                                                       | 982<br>828<br>828<br>828                                                                                                    | 8392 FR8                                                                              | - 25         | 94<br>4<br>4                                                                                      | 2028<br>Vinician-<br>Vinician-                                                                                                    | 6880574<br>2223-11-38 554353<br>2223-11-35 228538<br>2223-11-35 192954                                                                                                    | 925<br>2025<br>2025<br>2025                                                                                              | ् 300487 ्<br>C क्र       | 1888<br>8 81   |
| 840.830.80<br>571 0.000<br>571 0.0000<br>571 0.0000<br>571 0.00000<br>571 0.00000<br>571 0.00000<br>571 0.00000000000000000000000000000000000 | E<br>E<br>2000<br>10<br>2<br>3<br>4                                          | 82 1980 19<br>3684 5672<br>3756 6238<br>6823 4220                                                                                                    | 9 2 datas<br>98<br>98<br>98<br>98<br>98<br>98<br>98<br>98<br>98<br>98<br>98<br>98<br>98                                                                                                    | ■ <<br>0x864ab1<br>0x854ab1<br>0x8520x5<br>xx9314954<br>kiQ72a6/2v8                                                                                                    | 288.9<br>29<br>29<br>29<br>29<br>29<br>20<br>20<br>20<br>20<br>20<br>20<br>20<br>20<br>20<br>20<br>20<br>20<br>20 | 0822<br>1239<br>1239<br>1239                                                                                                    | 8892188                                                                               |              | 90<br>4<br>4                                                                                      | 5888<br>Withdectary-<br>Vindectary-                                                                                                   | 6980798<br>22239-31-38 5544551<br>2223-31-35 298253<br>22238-31-35 198254<br>2233-31-35 198254                                                                                                    | 925<br>2025<br>2025<br>2025<br>2025<br>2025<br>2025<br>2025                                                              | ् आवस्य ्                 | R981           |
| аналан са ко<br>руг полека<br>а<br>плята<br>а<br>а<br>а<br>а<br>а<br>а<br>а<br>а<br>а<br>а<br>а<br>а<br>а<br>а<br>а<br>а<br>а<br>а                                                                                                    | E<br>© 100 P<br>2000<br>10<br>1<br>2<br>3<br>4<br>5                          | 12 988 9<br>3494 3475<br>392 31465<br>392 31465<br>395 423 20<br>453 200                                                                                                    | 2 2 classes<br>910<br>910<br>910<br>910<br>910<br>910<br>910<br>910<br>910<br>910                                                                                                    | Boc864ab1<br>boc864ab1<br>bo8820cc5<br>re/9114564<br>ict27as(2ve8<br>37c20959a3                                                                                                    | 913.95<br>100<br>100<br>100<br>100<br>100<br>100<br>100<br>100                                                    | 1952<br>1258<br>1258<br>1258<br>1258<br>1258                                                                                                    | #5#24#5                                                                               | 23           | 94<br>4<br>4<br>4<br>4                                                                            | 5888<br>VIDSCIW-<br>VIDSCIW-<br>VIDSCIW-<br>VIDSCIW-<br>VIDSCIW-                                                                      | 1002754<br>2013-11-38 13-4151<br>2013-11-35 2015-11<br>2013-11-35 2015-1<br>2013-11-35 20-00<br>2013-11-35 20-00<br>2013-11-35 20-00                                                                                                    | 925<br>2625<br>2625<br>2625<br>2625<br>2625                                                                              | ् अवस्य ्<br>(7 स         | 1892<br>8<br>8 |
| AVO.A HORO<br>201 DODDA<br>3<br>3<br>4<br>3<br>4<br>3<br>4<br>4<br>4<br>4<br>4<br>4<br>4<br>4<br>4<br>4<br>4<br>4<br>4                                                                                                    | E<br>D 1040<br>R<br>R<br>R<br>R<br>R<br>R<br>R<br>R<br>R<br>R<br>R<br>R<br>R | E 4984<br>E 4984<br>3441473<br>35213145<br>354233<br>354233<br>354233<br>354233<br>354233<br>354233<br>354233<br>354233<br>354233<br>354233<br>354233<br>354233<br>354233<br>354233<br>35423<br>35423<br>355423<br>355423<br>355423<br>355423<br>355423<br>355423<br>355423<br>355423<br>355423<br>355423<br>355423<br>355423<br>355423<br>355423<br>355423<br>35555<br>35555<br>35555<br>35555<br>35555<br>35555<br>35555<br>35555<br>35555<br>35555<br>35555<br>35555<br>355555<br>35555<br>35555<br>35555<br>35555<br>35555<br>355555<br>35555<br>35555<br>35555<br>35555<br>35555<br>35555<br>35555<br>35555<br>35555<br>35555<br>35555<br>35555<br>35555<br>35555<br>35555<br>35555<br>35555<br>355555<br>355555<br>355555<br>355555<br>355555<br>355555<br>355555<br>3555555                                                                                                    | 9 2 data<br>99<br>200.64148316000<br>40040259932344<br>401746306407<br>54159454540047<br>542594522544437                                                                                                    | B-B-000444B-000444B-000444B-000444B-000444B-004444B-004444 <t< td=""><td>9288<br/>24<br/>24<br/>24<br/>24<br/>24<br/>24<br/>24<br/>24<br/>24<br/>24<br/>24<br/>24<br/>24</td><td>1952<br/>1259<br/>1259<br/>1259<br/>1259<br/>1259<br/>1259<br/>1259</td><td>8592545</td><td>27.</td><td>99 °<br/>*<br/>*<br/>*</td><td>5088<br/>VIDSCINT-<br/>VIDSCINT-<br/>VIDSCINT-<br/>VIDSCINT-<br/>VIDSCINT-</td><td>0000790<br/>2015-11-38 13-4151<br/>2015-11-38 2016<br/>2015-11-38 2016<br/>2015-11-38 2016<br/>2015-11-38 2016</td><td>90<br/>2015<br/>2015<br/>2015<br/>2015<br/>2015<br/>2015<br/>2015</td><td>(alleaff) ⊘<br/>Can</td><td>1898<br/>51</td></t<> | 9288<br>24<br>24<br>24<br>24<br>24<br>24<br>24<br>24<br>24<br>24<br>24<br>24<br>24                                | 1952<br>1259<br>1259<br>1259<br>1259<br>1259<br>1259<br>1259                                                                                                    | 8592545                                                                               | 27.          | 99 °<br>*<br>*<br>*                                                                               | 5088<br>VIDSCINT-<br>VIDSCINT-<br>VIDSCINT-<br>VIDSCINT-<br>VIDSCINT-                                                                 | 0000790<br>2015-11-38 13-4151<br>2015-11-38 2016<br>2015-11-38 2016<br>2015-11-38 2016<br>2015-11-38 2016                                                                                                    | 90<br>2015<br>2015<br>2015<br>2015<br>2015<br>2015<br>2015                                                               | (alleaff) ⊘<br>Can        | 1898<br>51     |
|                                                                                                    | E<br>0 100 C<br>1000<br>1<br>2<br>3<br>4<br>5<br>6<br>7                      | 62 9000<br>549 547<br>549 547<br>559 547<br>559 547<br>569 547<br>569 547<br>569 547 547<br>569 547 547<br>569 547 547<br>569 547 547<br>569 547 547 547<br>569 547 547 547 547 547 547 547 547 547 547     | 2 2 classes<br>99<br>200-641e833-0092<br>405-075591234a8<br>4624-025591234a8<br>4624-025591234a8<br>4624-025591234a8                                                                                                    | BodBideb1<br>b8320oc5<br>we3145d4<br>ic07ac6/ve8<br>i527ac6/ve8<br>i527ac620<br>ba511c697                                                                                                    | 98.8<br>94.9<br>94.9<br>94.9<br>94.9<br>94.9<br>94.9<br>94.9                                                      | 100.02<br>100.00<br>100.00<br>100000000 | 8.0°CAR<br>86<br>86<br>86<br>86<br>86<br>86<br>86<br>86<br>86<br>86<br>86<br>86<br>86 | 27           | 99<br>4<br>4<br>4<br>4<br>4<br>4<br>4<br>4<br>4<br>4<br>4<br>4<br>4<br>4<br>4<br>4<br>4<br>4      | 8088<br>Withdec189-<br>Withdec189-<br>Withdec189-<br>Withdec189-<br>Withdec189-<br>Withdec189-<br>Withdec189-                         | 1889594<br>2215-11-31 5-4151<br>2325-11-32 23-803-3<br>2335-11-35 13-805<br>2335-11-35 13-805<br>2355-11-35 13-805<br>2355-11-35 13-805<br>2355-11-35 13-805<br>2355-11-35 13-805<br>2355-11-35 13-805<br>2355-11-35 13-805<br>2355-11-35 13-805<br>2355-11-35 13-805<br>2355-11-35<br>2355-11-355-11-355-11-355-11-355-11-355-11-355-11-355-11-355-11-355-11-355-11-355-11-355-11-355-11-355-11-355-11-355-11-355-11-355-11-355-11-355-11-355-11-355-11-355-11-355-11-355-11-355-11-355-11-355-11-355-11-355-11-355-11-355-11-355-11-355-11-355-11-355-11-355-11-355-11-355 | 925<br>20225<br>20225<br>20225<br>20225<br>20225<br>20225<br>20225<br>20225<br>20225<br>20225                            | o manar o<br>O m          | 5 51           |
| 2010.0000000000000000000000000000000000                                                                                                    | E E CORR<br>CORR<br>1<br>2<br>3<br>4<br>5<br>6<br>7<br>8                     | E 1980<br>3481473<br>31213145<br>3154218<br>4123420<br>4123420<br>1423604<br>1425604<br>1426606<br>1426606                                                                                                    | 2 datas<br>99<br>20%641(83)%00%<br>40%07259123448<br>440%05(55)%67<br>440%05(55)%67<br>6226%05(55)%67<br>6226%05(55)%67<br>5256%05(24)%05(55)%67<br>5256%05(24)%05(25)%67<br>5256%05(24)%05(25)%67<br>5256%05(24)%05(24)\%05(24)\%05(24) | BodB4681<br>6832603<br>86214634<br>86214634<br>8642665520<br>86711049<br>8642665520<br>86711049<br>8642665520<br>86711049                                                                                                    | 9336<br>93<br>93<br>93<br>93<br>93<br>94<br>94<br>94<br>94<br>94<br>94<br>94<br>94<br>94<br>94<br>94<br>94<br>94  | 1952<br>1200<br>1200<br>1200<br>1200<br>1200<br>1200<br>1200<br>12                                                                                                    | 265                                                                                   | 23           | 995                                                                                               | 58858<br>WithDec1289-<br>VithDec1289-<br>VithDec1289-<br>VithDec1289-<br>VithDec1289-<br>VithDec1289-<br>VithDec1289-<br>VithDec1289- | 800079<br>2025-11-38 35-455<br>2025-11-38 25-455<br>2025-11-38 25-455<br>2025-11-35 2025-47<br>2025-11-35 2025-47<br>2025-11-35 2025-47<br>2025-11-35 2025-47<br>2025-11-35 2025-47                                                                                                    | 965<br>20025<br>20025<br>20025<br>20025<br>20025<br>20025<br>20025<br>20025<br>20025<br>20025<br>20025<br>20025<br>20025 | <b>√ 30487</b> 7 ⊘<br>018 | 5.1<br>5.1     |
| AVAANUARA<br>Diri Dalaan<br>a<br>a<br>a<br>a<br>a<br>a<br>a<br>a<br>a<br>a<br>a<br>a<br>a<br>a<br>a<br>a<br>a                                                                                                    | E E E E E E E E E E E E E E E E E E E                                        | E 1989<br>3441473<br>5213145<br>554239<br>1423426<br>1423604<br>1425604<br>1425604<br>1425604<br>1425604<br>1425604                                                                                                    | 2 2 ctem<br>99<br>20164416835609<br>4054025952648<br>40540559542488<br>44546455951627<br>ee23846246847<br>05646555951627<br>201984224684750                                                                                                    | B-<854a61<br>b8520c5<br>w911454<br>k872a6258<br>b8716599<br>b8711659<br>b8711659<br>b8711659<br>b8711659                                                                                                    | 9286<br>92<br>94<br>94<br>94<br>94<br>94<br>94<br>94<br>94<br>94<br>94<br>94<br>94<br>94                          | 0022<br>6280<br>6280<br>6280<br>6280<br>6280<br>6280<br>6280                                                                                                    | 8.502 0.00                                                                            | 27.          | 9%<br>4<br>4<br>4<br>4<br>4<br>4<br>4<br>4<br>4<br>4<br>4<br>4<br>4<br>4<br>4<br>4<br>4<br>4<br>4 | 58888<br>VID8C189-<br>VID8C189-<br>VID8C199-<br>VID8C199-<br>VID8C199-<br>VID8C199-<br>VID8C199-                                      | 988959<br>2015-11-15 2016-11<br>2015-11-15 2016-11<br>2015-11-15 2016-11<br>2015-11-15 10-10<br>2015-11-15 10-10<br>2015-11-15 10-2016<br>2015-11-15 10-2016<br>2015-11-15 10-2016                                                                                                    | 905<br>20025<br>20025<br>20025<br>20025<br>20025<br>20025<br>20025<br>20025<br>20025                                     | ् 1000 (?)<br>ि 10        | 1893<br>6 8 8  |